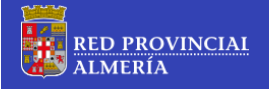

#### ¿Qué es DipalBOX?

DipalBOX es un nuevo servicio de la red provincial de comunicaciones que está basado en el software libre (AGPL-GNU/GPL) Owncloud, y que permite almacenar y compartir datos independientes de su ubicación (nube).

#### Características de DipalBOX

Además del almacenamiento de datos en la nube, DipalBOX permite la sincronización de archivos entre diferentes dispositivos, para ello, además de la propia interfaz web (navegador), dispone de software de cliente para dispositivos Android, Apple y PC (MS-Windows, Linux y OSX).

#### Requisitos para utilizar DipalBOX

Para hacer uso de DipalBOX hay que estar dado de alta como usuario en este servicio, y contar con un navegador web. No obstante, DipalBOX permite el uso del correo electrónico para enviar enlaces de descargas de datos compartidos a terceros que no estén dados de alta en DipalBOX.

#### Navegadores web

DipalBOX puede funcionar, con la configuración por omisión, en las versiones más recientes de los navegadores Internet Explorer, Mozilla-Firefox, Chrome, Safari y Opera. Sin embargo, para una visualización correcta de la interfaz, los usuarios de Internet Explorer deben asegurarse que:

**1**<sup>⁰</sup>) **La vista de compatibilidad no está activada**. Para ello desde el menú "*Herramientas"*, asegúrese que a la izquierda de la opción "*Vista de compatibilidad"* no aparece la marca **√** 

| A https://dipalmeria.dip      | palme        | .org/dipalbox/                                                                                                    |                                |            |         | Ca hitan                         | //dinalmania din                 |                                                               | allaau/                                                                                                    |                                            |                                |       |
|-------------------------------|--------------|----------------------------------------------------------------------------------------------------|--------------------------------|------------|---------|----------------------------------|----------------------------------|---------------------------------------------------------------|----------------------------------------------------------------------------------------------------|--------------------------------------------|--------------------------------|-------|
| 🦉 dipalBOX 🛛 🗙                |              |                                                                                                    |                                |            | dipalBC | OX                               | x                                | aime.org/oip                                                  |                                                                                                    |                                            |                                |       |
| Archivo Edición Ver Favoritos | Her          | ramientas Ayuda                                                                                                    |                                |            | Archivo | Edición V                        | Ver Favoritos                    | Herramienta                                                   | Avuda                                                                                                    |                                            |                                | _     |
| RED PROVINCI                  | v<br>I       | Eliminar el historial de exploración<br>Exploración de InPrivate<br>Protección de rastreo<br>Filtrado ActiveX<br>Diagnosticar problemas de conexión<br>Volver a abrir última sesión de Exploración<br>Agregar sito al menú Inicio | Ctrl+Mayús+Del<br>Ctrl+Mayús+P |            |         | voli Integrat<br>RED P.<br>ALMEI | ed Portal 🗿 ov<br>ROVINCI<br>RÍA | Elimina<br>Explora<br>Protect<br>Filtrado<br>Diagno<br>Volver | ar el historial de exp<br>ición de InPrivate<br>ción de rastreo<br>o ActiveX<br>isticar problemas di<br>a abrir última sesió | loración<br>e conexión<br>n de Exploración | Ctrl+Mayús+Del<br>Ctrl+Mayús+P |       |
|                               |              | Ver descargas<br>Bloqueador de elementos emergentes<br>Filtro SmartScreen<br>Administrar complementos                                                                                                    | Ctrl+J                         |            |         |                                  |                                  | Ver des<br>Bloque<br>Filtro S<br>Admin                        | icargas<br>iador de elementos<br>martScreen<br>istrar complemento                                                            | emergentes<br>05                           | Ctrl+J                         | )<br> |
|                               | $\checkmark$ | Vista de compatibilidad                                                                                                    |                                | <u>)</u> ( |         |                                  |                                  | Vista d                                                       | e compatibilidad                                                                                                    |                                            |                                |       |
|                               |              | Configuración de Vista de compatibilidad<br>Suscribirse a esta fuente<br>Detección de fuentes<br>Windows Update<br>Herramientas de desarrollo F12<br>Crear favorito móvil                                                         | ŀ                              | 3e         |         |                                  |                                  | Config<br>Suscrit<br>Detecc<br>Windo<br>Herran<br>Crear f     | uración de Vista de<br>irise a esta fuente<br>ión de fuentes<br>ws Update<br>nientas de desarrolli<br>avorito móvil          | compatibilidad<br>o F12                    |                                | •     |
|                               | _            | Opciones de Internet                                                                                                    |                                |            |         |                                  |                                  | Opcior                                                        | nes de Internet                                                                                                    |                                            |                                | ir    |
|                               |              | dipalE                                                                                                    | SOX – Servicio para            | in         |         |                                  |                                  |                                                               |                                                                                                    |                                            |                                |       |

**2**<sup>o</sup>) **Configuración de Vista de compatibilidad:** a través de la opción *"Configuración de Vista de compatibilidad"* del menú "Herramientas", asegúrese que tanto la opción *"Mostrar sitios de la intranet en Vista de compatibilidad"*, como *"Mostrar todos los sitios web en Vista de compatibilidad"* no aparecen marcados.

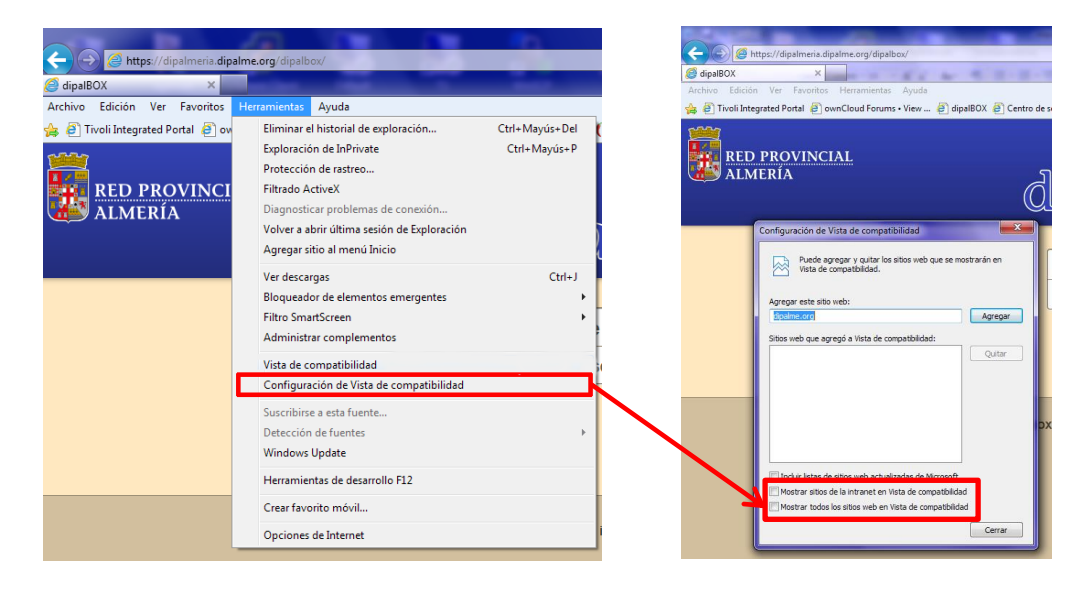

#### Limites en la capacidad de almacenamiento por usuario

Por omisión, cada usuario de DipalBOX dispone de un máximo de **20 Gb** de almacenamiento para archivos en la nube. El límite de tamaño máximo por archivo es de **2 Gb**. Sólo en casos totalmente justificados, se podrá ampliar esta cuota, previa petición al responsable de la Sección de Comunicaciones, Sistemas y Seguridad de la Diputación de Almería.

IMPORTANTE: DipalBOX es un servicio no garantizado y por tanto no se pretende que sea un <u>repositorio permanente de archivos</u>, por lo que los originales se deben preservar y poder recuperar desde otro sitio.

#### Acceso a la web de DipalBOX

Para acceder a DipalBOX, basta con introducir la dirección: <u>https://dipalmeria.dipalme.org/DipalBOX</u> en la barra del navegador web, y pulsar *intro*.

| <u>A</u> rchivo | <u>E</u> ditar <u>V</u> er | Hi <u>s</u> torial    | <u>Marcadores</u> | Herramien <u>t</u> as | Ayuda                                                                                                    |
|-----------------|----------------------------|-----------------------|-------------------|-----------------------|----------------------------------------------------------------------------------------------------|
| 🔋 dipall        | BOX                        |                       |                   | +                     | disease of the second second second second second second second second second second second second second second |
| -               | https://dip                | almeria. <b>dip</b> a | alme.org/dipal    | lbox/                 |                                                                                                    |

También puede acceder desde la opción *"Utilidades"* del menú **"Red Provincial"** que aparece en la parte lateral izquierda e inferior de la página principal de la Diputación de Almería

<u>http://www.dipalme.org/</u>, y que le dará acceso a la página de utilidades de la Red Provincial en la dirección:

<u>http://www.dipalme.org/Servicios/Informacion/Informacion.nsf/referencia/Diputacion+Provincial+d</u> <u>e+Almeria+Diputacion+DP-PRINCIPALRP/</u>, una vez en esta página, hacer clic con el botón izquierdo del ratón sobre la imagen (hipervínculo) de DipalBOX.

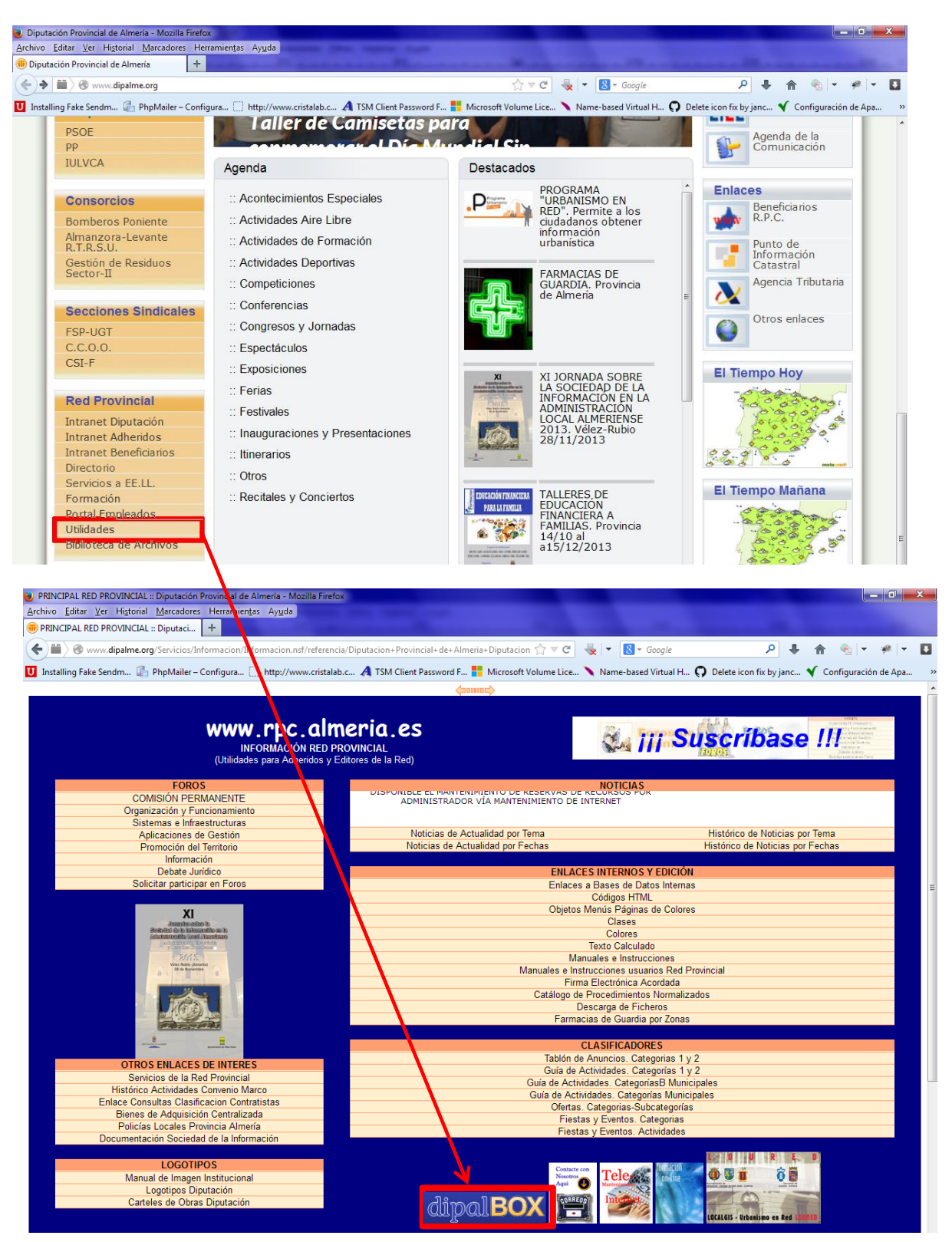

#### **OPERACIONES BÁSICAS EN DIPALBOX**

#### (A) ABRIR SESIÓN EN DIPALBOX

Al acceder a DipalBOX, siempre que no existiera una sesión previa del usuario, aparecerá en el navegador la pantalla de acceso donde el usuario deberá proporcionar su nombre de usuario y contraseña:

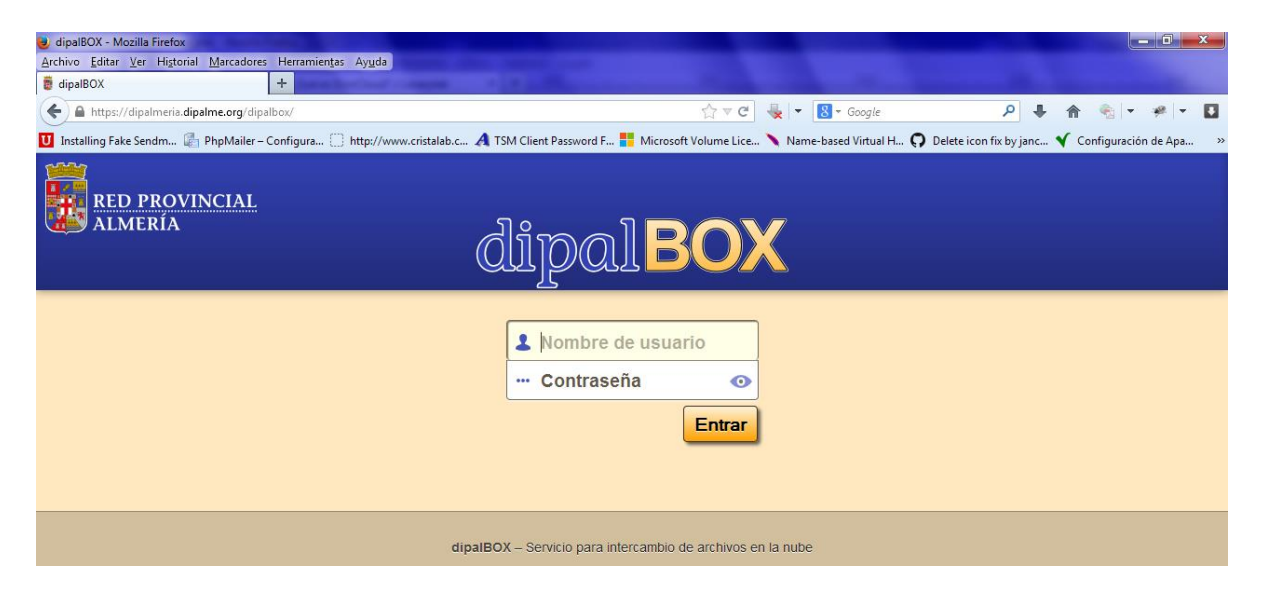

Si se trata de un usuario de la **Red Provincial**, este deberá proporcionar sus credenciales actuales dentro de esta red: como nombre de usuario debe proporcionar la **dirección de correo electrónico** (por ejemplo: lgarciam@dipalme.org, agazorma@seron.es, etc.), además de su **contraseña** actual para esa cuenta, y a continuación hacer clic sobre el botón *"Entrar"* o pulsar *"intro"* desde el teclado.

Si el usuario no existiera, no estuviese dado de alta en este servicio, o hubiese introducido incorrectamente sus credenciales, aparecerá la siguiente pantalla:

| 🌏 dipalBOX - Mozilla Firefox                                                       |                                                                                                    |   |
|------------------------------------------------------------------------------------|----------------------------------------------------------------------------------------------------|---|
| <u>Archivo E</u> ditar <u>V</u> er Higtorial <u>M</u> arcadores Herramientas Ayuda |                                                                                                    |   |
| 👼 dipalBOX +                                                                       | and the second second |   |
| A https://dipalmeria.dipalme.org/dipalbox/                                         | 🏠 🗟 ל Google 🖉 🖡 🏫 👻 💌                                                                                                    |   |
| 💟 Installing Fake Sendm 📳 PhpMailer – Configura 门 http://www.                      | istalab.c 🥂 TSM Client Password F 🚦 Microsoft Volume Lice 📏 Name-based Virtual H 🜻 Delete icon fix by janc 💉 Configuración de Apa                                                                                                    | ~ |
| RED PROVINCIAL<br>Almería                                                          | dipal <b>BOX</b>                                                                                                    |   |
|                                                                                    | zNo recuerda la contraseña?                                                                                                    |   |
|                                                                                    | dipaIBOX – Senicio para intercambio de archivos en la nube                                                                                                    |   |

En esta pantalla, el usuario de la **Red Provincial** podrá volver a introducir sus credenciales, por si se hubiesen cometido errores al introducir los datos de autenticación.

Si se pulsa sobre el botón (hipervínculo) *"¿No recuerda la contraseña?"*, se pondría en marcha el proceso de recuperación de la contraseña, apareciendo la siguiente pantalla:

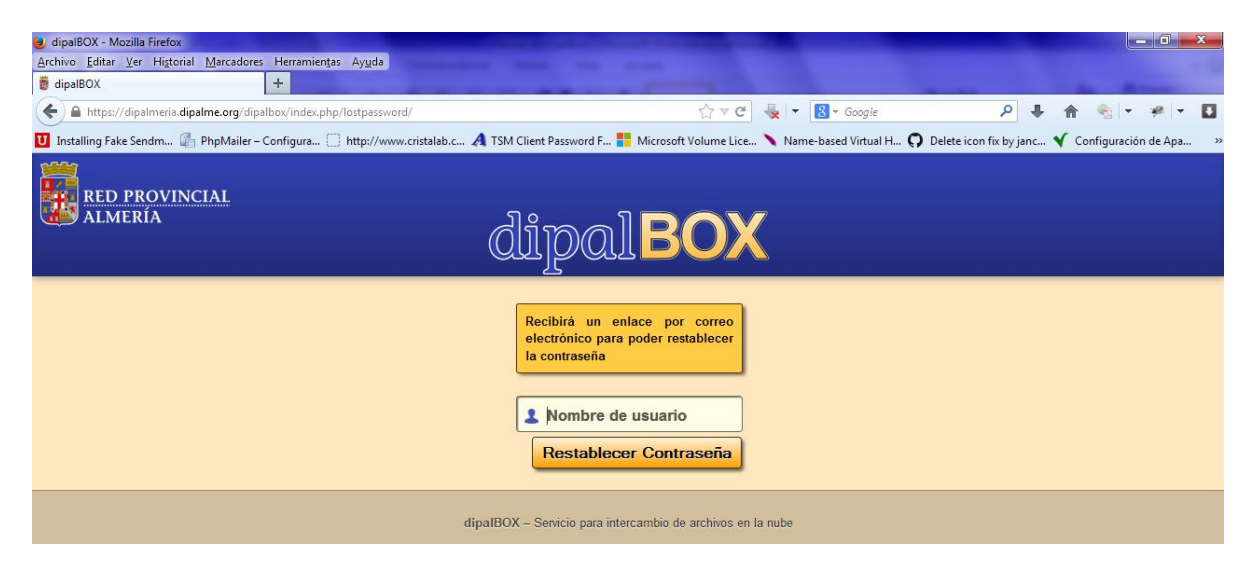

**IMPORTANTE:** Por motivos de seguridad, este proceso sólo funciona para usuarios de la aplicación y no para los usuarios de la Red Provincial. Si por error el usuario de la Red Provincial llega a esta pantalla, deberá ir a la página inicial de DipalBOX (<u>https://dipalmeria.dipalme.org/DipalBOX</u>) y volver a introducir sus credenciales.

#### (B) DESCARGAR ARCHIVOS Y CARPETAS QUE OTROS USARIOS HAN COMPARTIDO

#### B1) Primera sesión

Una vez que el usuario ha abierto por primera vez sesión en DipalBOX, aparecerá la siguiente pantalla:

| Archivos   dipalBOX (Aurelio Gil) - Mozilla Firefox |                                                  |                                 |                            | - 0 <b>x</b>       |
|-----------------------------------------------------|--------------------------------------------------|---------------------------------|----------------------------|--------------------|
| Archivo Editar Ver Historial Marcadores Herram      | ientas Ayuda                                     |                                 |                            |                    |
| A https://dinalmeria.dinalme.org/dinalbo            | /index.nhn/anns/files                            |                                 | P <b>1</b> *               | (a) - 20 - D       |
| Installing Eaks Sandm                               | http://www.cristalah.c. A TSM Client Decoverd E  |                                 | leta isan fiy hy iang      | figuración do Ana  |
| instanting Pake Sendm 👘 Pripivalier – Configura     | CJ http://www.chstalab.c 🛵 TSW Client Password P | Name-based virtual A Value Lice | ete icon fix by janc 🖣 Con | nguración de Apa » |
| RED PROVINCIAL<br>Almería                           | lipal <b>BOX</b>                                 |                                 | Q                          | Aurelio Gil 🔻      |
| Nuevo 🕈 Subir                                       |                                                  |                                 |                            |                    |
| Archivos Nombre                                     |                                                  |                                 | Tamaño (MB)                | Modificado         |
| Actualmente, no tienes nada                         | compartido. (Máximo: 2GB por archivo)            |                                 |                            |                    |

Esta es la pantalla por omisión, estando activa la opción "Archivos" del menú lateral:

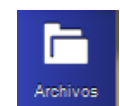

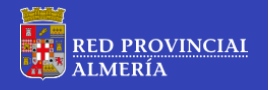

#### B2) Carpeta Especial "Shared"

En el caso que otros usuarios hayan compartido datos con el usuario actual, y siempre estando activa la opción "Archivos", en la ventana aparecerá la carpeta especial **"Shared"** (Compartida).

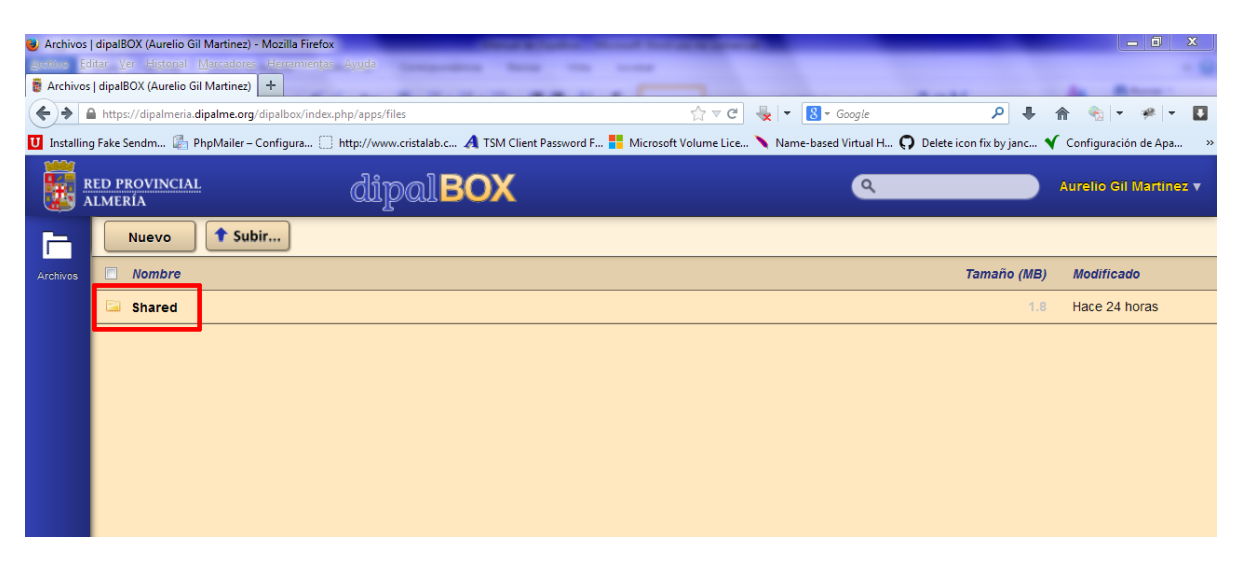

Para poder acceder a los archivos y carpetas que otros usuarios hayan compartido, hay que abrir esta carpeta haciendo doble clic sobre ella:

| Archive<br><u>A</u> rchive<br>Archive | os   dipalBOX (Aureli<br><u>E</u> ditar <u>V</u> er Hi <u>s</u> tor<br>ros   dipalBOX (Aurel | o Gil Martínez) - Mozi<br>ial <u>M</u> arcadores Heri<br>io Gil Martínez) <b>+</b> | lla Firefox<br>ramien <u>t</u> as Ay <u>u</u> da |              | R                 | 2             | 6     |                                          |
|---------------------------------------|----------------------------------------------------------------------------------------------|------------------------------------------------------------------------------------|--------------------------------------------------|--------------|-------------------|---------------|-------|------------------------------------------|
| ← ▲ U Install                         | https://dipalmeria.c                                                                         | lipalme.org/dipalbox/i                                                             | ndex.php/apps/files?c                            | dir=//Shared | TSM Client Passwo | rd F 📒 Micros | ☆ マ C | 😓   👻 🚺 ▾ Google<br>🔪 Name-based Virtual |
|                                       | RED PROVINCIAL<br>Almería                                                                    |                                                                                    | dipalB                                           | ох           |                   |               |       |                                          |
| -                                     | + Shared                                                                                     | No dispone de permisos (                                                           | de escritura en esta car                         | rpeta        |                   |               |       |                                          |
| Archivos                              | Nombre                                                                                       |                                                                                    |                                                  |              |                   |               |       |                                          |
|                                       |                                                                                              | df                                                                                 |                                                  |              |                   |               |       |                                          |
|                                       |                                                                                              |                                                                                    |                                                  |              |                   |               |       |                                          |
|                                       |                                                                                              |                                                                                    |                                                  |              |                   |               |       |                                          |
|                                       |                                                                                              |                                                                                    |                                                  |              |                   |               |       |                                          |
|                                       |                                                                                              |                                                                                    |                                                  |              |                   |               |       |                                          |
|                                       |                                                                                              |                                                                                    |                                                  |              |                   |               |       |                                          |
|                                       |                                                                                              |                                                                                    |                                                  |              |                   |               |       |                                          |

El mensaje *"No dispone de permisos de escritura en esta carpeta"* indica al usuario, que esta es una carpeta de *"sólo lectura"*, y que su función es mostrar los archivos y carpetas que otros usuarios tengan compartidos con este usuario actualmente.

#### B3) Descargar un archivo compartido (por otros) desde DipalBOX

Para descargar un archivo que otro usuario tenga compartido con el usuario actual, hay que:

- 1) Abrir la carpeta especial "Shared"
- 2) Si es el caso, ir recorriendo el árbol de carpetas hasta acceder a la que contenga el archivo, con lo que éste será visible en la ventana de *"Archivos"*.
- Posicionar el cursor sobre el nombre del archivo (el puntero de ratón cambia de *flecha* a *mano*) hasta que el nombre el archivo se muestre sobre un fondo de color blanco y aparezca el botón *"Descargar"*.
- 4) Pulsar el botón "Descargar".

| Archivo         | os   dipalBOX (agilmart) - Mozilla Firefox                                                                                                    |
|-----------------|----------------------------------------------------------------------------------------------------|
| <u>A</u> rchivo | <u>Editar V</u> er Hi <u>s</u> torial <u>M</u> arcadores Herramien <u>t</u> as Ay <u>u</u> da                                                 |
| 🗑 Archiv        | os   dipalBOX (agilmart) +                                                                                                    |
| ۹               | https://dipalmeria.dipalme.org/dipalbox/index.php/apps/files?dir=//Shared 😭 🛡 😋 🔫 Google                                                      |
| U Installi      | ing Fake Sendm 🌆 PhpMailer – Configura 📋 http://www.cristalab.c 🔺 TSM Client Password F 📙 Microsoft Volume Lice 🔪 Name-based Virtual H 🕥 Dele |
|                 | ed provincial dipal BOX                                                                                                    |
|                 | Shared No dispone de permisos de escritura en esta carpeta                                                                                    |
| Archivos        | Nombre                                                                                                    |
|                 | 🔁 compartir                                                                                                    |
|                 | 🔎 DIRECTORIO.pdf                                                                                                    |
|                 |                                                                                                    |

#### B4) Descargar más de un archivo contenidos en una carpeta en una sola operación desde DipalBOX

Para descargar más de un archivo contenidos en una carpeta, primero habrá que seleccionar la carpeta haciendo uso del cuadro de selección ( ) de cabecera:

| 🕘 Archivo       | os   dipalBC              | DX (agilmart)        | ) - Mozilla Fir    | efox                  |                |                     |        | ·                | -           | the second second second |
|-----------------|---------------------------|----------------------|--------------------|-----------------------|----------------|---------------------|--------|------------------|-------------|--------------------------|
| <u>A</u> rchivo | <u>E</u> ditar <u>V</u> e | r Hi <u>s</u> torial | <u>M</u> arcadores | Herramien <u>t</u> as | Ay <u>u</u> da | 1                   |        |                  |             |                          |
| 🛢 Archiv        | os   dipalB               | OX (agilmart         | ) ×                | £ select the ch       | eckbox -       | Traducción al e >   | +      |                  |             |                          |
| <b>(+)</b>      | https:                    | //dipalmeria         | .dipalme.org/      | /dipalbox/index.p     | hp/apps/       | /files?dir=//Shared |        |                  |             | ☆ ⊽ C'                   |
| U Install       | ing Fake Se               | endm 🛃               | PhpMailer –        | Configura 🗍 ł         | http://wv      | vw.cristalab.c 🤌    | TSM CI | lient Password F | F 📒 Microso | oft Volume Lice `        |
|                 | ED PROV<br>LMERÍA         | INCIAL               |                    | dipo                  | alB            | OX                  |        |                  |             |                          |
|                 |                           | Shared               | dispone de per     | misos de escritura    | en esta c      | arpeta              |        |                  |             |                          |
| Archivos        | 🔽 1 c                     | arpeta & 1 ai        | rchivo             |                       |                |                     |        |                  |             |                          |
|                 | 🚺 com                     | partir               |                    |                       |                |                     |        |                  |             |                          |
|                 | 👿 DIRE                    | CTORIO.pdf           |                    |                       |                |                     |        |                  |             |                          |
|                 |                           |                      |                    |                       |                |                     |        |                  |             |                          |
|                 |                           |                      |                    |                       |                |                     |        |                  |             |                          |

Una vez seleccionados todos los elementos a descargar, se pulsa el botón *"Descargar"* que aparece en la cabecera:

| # | No dispone de permisos de escritura en esta carpeta<br>Shared |             |
|---|---------------------------------------------------------------|-------------|
|   | 1 carpeta & 1 archivo                                         | 🕹 Descargar |
| V | compartir                                                     |             |
| V | DIRECTORIO.pdf                                                |             |
|   |                                                               |             |

#### B5) Descargar un archivo compartido (por otros) desde enlace

Para descargar un archivo que otro usuario ha compartido, desde el enlace, bastará con introducir la dirección del enlace que nos ha indicado el usuario que comparte en el navegador web, y hacer clic sobre el botón **"Descargar"** que aparece en la cabecera:

| 🥑 dipalBOX - Mozilla Firefox<br>Archivo Editar Ver Historial Mai | rcadores Herramientas Avuda                       |                                               |                             |                         |           |              | x    |
|------------------------------------------------------------------|---------------------------------------------------|-----------------------------------------------|-----------------------------|-------------------------|-----------|--------------|------|
| dipalBOX                                                         | +                                                 |                                               |                             |                         |           | _            |      |
| + https://dipalmeria.dipalme.                                    | org/dipalbox/public.php?service=files&t=dc821bb1d | j3c1513f01e1195c50e4ea6 ☆ ▼ C                 | 🔩 👻 👩 🛪 Google              | ۹ م                     | <b>^</b>  | - # -        |      |
| 😈 Installing Fake Sendm 🕼 Phpl                                   | Mailer – Configura 📋 http://www.cristalab.c 🖌     | TSM Client Password F 📑 Microsoft Volume Lice | Name-based Virtual H G      | Delete icon fix by janc | Configura | ción de Apa. | »    |
| RED PROVINCIAL<br>ALMERÍA                                        | dipal <b>BOX</b>                                  | Aurelio Gil Martin                            | ez compartió el fichero Mar | nual de Dipalbox.docx o | contigo   | 🔸 Desca      | rgar |
| dipalBOX – Servicio para intercambio de archivos en la nube      |                                                   |                                               |                             |                         |           |              |      |
|                                                                  |                                                   |                                               |                             |                         |           |              |      |

Dado que las direcciones de enlaces suelen ser largas y difíciles de recordar, es especialmente útil el uso del correo electrónico para enviar el enlace al usuario con el que se comparte.

DipalBOX implementa está funcionalidad a la hora de compartir la información, como se verá más adelante.

Si el usuario compartió el enlace haciendo uso del correo electrónico, el usuario con quien comparte recibirá dicho enlace como un hipervínculo en su cuenta de correo:

| 🎲 Correo - Bandeja de entrada - IBM Lotus N | lotes                                                                                                    |
|---------------------------------------------|----------------------------------------------------------------------------------------------------|
| Archivo Edición Ver Crear Acciones          | Herramientas Ventana Ayuda                                                                                       |
| Abrir 🐌 🕒 🚮 Inicio 🗴 🗟 Aure                 | ilio Gil Martinez - Correo 🛛 🖌 🖨 Fw: El Servicio Dipal-Box del Conven 🗴 🕼 El usuario Aurelio Gil Martinez ha c 🗴 |
| 2 - 🔒 🥹 🍫 🔶 🖮 🛱                             |                                                                                                    |
| Aurelio Gil Martinez                        | 🝸 Crear 🛛 🚑 Responder 🛛 🤴 Responder a todos 🔹 🕮 Remitir 🔹 💼 🔹 🕨 👘 Más 🔹 @                                        |
| d1.dipalme.org                              | Q Buscar en la vista 'Bandeja de entrada'                                                                        |
| 🚵 Bandeja de entrada (119)                  |                                                                                                    |
| 🕑 Borradores                                | Buscar                                                                                                    |
| 🖃 Enviados                                  | ☑ INombre                                                                                                    |
| ▶ Seguimiento                               | informatica Informe Estado Copias SRVBACKUP                                                                      |
| 🖄 Todos los documentos                      | dipalbox El usuario Aurelio Gil Martinez ha compartido un archivo contigo                                        |
| 🖄 Correo no deseado                         |                                                                                                    |

| 😡 El usuario Aurelio Gil Martinez ha compartido un archivo contigo - IBM Lotus Notes                                                                                                    |                                             |
|----------------------------------------------------------------------------------------------------|---------------------------------------------|
| Archivo Edición Ver Crear Acciones Herramientas Ventana Ayuda                                                                                                    |                                             |
| Abrir 🐫 🕒 \land Inicio 🗴 🐱 Aurelio Gil Martinez - Correo 🗴 🚖 El usuario Aurelio Gil Martinez ha c ×                                                                                                |                                             |
| 1 - B 🕲 🗞 🗞 🖆 🏀 🐘 🦓 🖾   🔍 🖏   🗮 🛤                                                                                                    | 🛛 💽 🔻 Buscar en Todo el cori 🔍              |
| 😢 Crear 👻 🥥 Responder 🛛 🤴 Responder a todos 🔻 🎯 Remitir 🖌 🚞 🔻 🖻 🕈 🔯 Mostrar 🛛 🔍 🗸 Más 🕶                                                                                                    |                                             |
| El usuario Aurelio Gil Martinez ha compartido un archivo contigo<br>dipalbox para: agilmart                                                                                                    | 21/11/2013 09:52<br><u>Mostrar detailes</u> |
| El usuario Aurelio Gil Martinez ha compartido el archivo "Manual de Dipalbox.docx" contigo. Puedes descargarlo aque https://dipalmeria.dipalme.org/dipalbox/public.php?service=files&t=dc&21bb1d53 | c1513f01e1195c50e4ea6                       |

Haciendo clic sobre el hipervínculo, o bien copiando este hipervínculo y pegándolo en la barra de direcciones del navegador web, se accede a la página de descarga mostrada en la primera imagen de este apartado.

#### B6) Descargar más de un archivo contenidos en una carpeta en una sola operación desde enlace

Para descargar más de un archivo y/o carpeta contenidos en una carpeta común desde enlace, el procedimiento es prácticamente idéntico al descrito en el apartado anterior, con la salvedad de que al hacer uso del cuadro de selección () de cabecera, se pueden agrupar en una sola descarga (se generará automáticamente un único archivo comprimido *"zip"*) un conjunto de archivos y/o carpetas:

| 🥪 El usuario Aurelio Gil Martinez ha compartido una carpeta contigo - IBM L   | Lotus Notes                                                                                                    |
|-------------------------------------------------------------------------------|----------------------------------------------------------------------------------------------------|
| Archivo Edición Ver Crear Acciones Herramientas Ventana Ayu                   | da                                                                                                    |
| Abrir 🖟 🗋 🏠 Inicio x 🗟 Aurelio Gil Martinez - Correo x                        | 舎 El usuario Aurelio Gil Martinez ha c ×                                                                                                    |
| II·                                                                           |                                                                                                    |
| 2 Crear 🔻 🚑 Responder 🔻 🤯 Responder a todos 🔻 🚎 Remitir 🔻                     | ▼ 📄 ▼ 🖹 ▼ 👔 Mostrar▼ 📿 ▼ Más▼                                                                                                    |
| El usuario Aurelio Gil Martinez ha comp<br>dipalbox para: agilmart            | partido una carpeta contigo                                                                                                    |
| El usuario Aurelio Gil Martinez ha compartido la carpeta "compartir" contigo  | o. Puedes descargada aqui: <u>attps://dipalmeria.dipalme.org/dipalbox/public.php?service=files&amp;t=64d74b5e995a5aedcb1e8302810f6a7e</u>                                                                                                    |
| 🥘 dipalBOX - Mozilla Firefox                                                  |                                                                                                    |
| Archivo Editar Ver Historial Marcadores Herramientas Ayuda                    | × +                                                                                                    |
| https://dipalmeria.dipalme.org/dipalbox/public.php?service=files&t=64d74b5v   | e95a5aedcb1e8302810f6a7e 🔗 ▼ 🕲 ▼ Google 🔎 🖡 🏫 💌 🛩 🔽                                                                                                    |
| Installing Fake Sendm PhpMailer - Configura http://www.cristalab.c            | 🔺 TSM Client Password F 🚦 Microsoft Volume Lice 🔪 Name-based Virtual H 🕥 Delete icon fix by janc ✔ Configuración de Apa 🛸                                                                                                    |
| E RED PROVINCIAL dipalBOX                                                     | Aurelio Gil Martinez compartió la carpeta compartir contigo                                                                                                    |
| 1 carpeta & 2 archivos                                                        | Jescargar 12.9                                                                                                    |
| ✓ otra informacion                                                            | 8.0 Hace 2 horas                                                                                                    |
| dell-opnmang-sw-v7.1_User's Guide_es-mx.pdf                                   | 2.7 Hace 2 horas                                                                                                    |
| Manual de Dipalbox.docx                                                       | 2.3 Hace 2 horas                                                                                                    |
| dipa<br>9 dipalBOX - Mozilla Firefox                                          | alBOX – Servicio para intercambio de archivos en la nube                                                                                                    |
| Archivos   dipalBOX (Aurelio Gil Marti ×                                      | x +                                                                                                    |
| A https://dipalmeria.dipalme.org/dipalbox/public.php?service=files&t=64d74b5e | 1995a5aedcb1e8302810f6a7e 🏠 🔻 😋 🔫 🗸 🔀 - Google 🔎 🐥 🏫 🍕 🖛 🖛 🖛                                                                                                    |
| 🗴 Installing Fake Sendm 🕼 PhpMailer – Configura 🗌 http://www.cristalab.c.     | 🕂 TSM Client Password F 📲 Microsoft Volume Lice 🔪 Name-based Virtual H 🖓 Delete icon fix by janc 🔨 Configuración de Apa 🚿                                                                                                    |
| RED PROVINCIAL dipal BOX                                                      | ando archivo ZIP. Tras la descarga, por favor recarge esta página.<br>Aurelio Gil Martinez compartió la carpeta compartir contigo                                                                                                    |
| ☑ 1 carpeta & 2 archivos                                                      | 🕹 Descargar 🛛 12.9                                                                                                    |
| ☑ otra informacion                                                            | 8.0 Hace 2 horas                                                                                                    |
| dell-opnmang-sw-v7.1_User's Guide_es-mx.pdf                                   | 2.7 Hace 2 horas                                                                                                    |
| Manual de Dipalbox.docx                                                       | 2.3 Hace 2 horas                                                                                                    |
| dipa                                                                          | Abriendo compartir.zip<br>Ha elegido abrir:<br>Compartir.zip<br>que es: Compressed (zipped) Folder (11,4 MB)<br>de: https://dipalmeria.dipalme.org<br>Qué deberia hacer Firefox con este archivo?<br>Qué deberia hacer Firefox con este archivo?<br>Abrir cgn WinRAR.ZIP (predeterminada)<br>Fish/Sot<br>Ggardar archivo<br>Hgcer esto automáticamente para estos archivos a partir de ahora. |

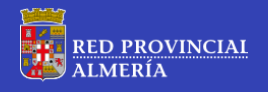

# (C) PREPARAR LA INFORMACIÓN: SUBIR ARCHIVOS, CREAR CARPETAS, CREAR TEXTOS SIMPLES Y ENLACES

#### C1) Subir archivo/s para poder compartir con otros usuarios

Para compartir archivo/s desde nuestra máquina con otros usuario/s, y siempre desde la página de *"Archivos"*, E primero hay que subir el/los archivo/s, para ello hacer clic sobre el botón "subir":

| 🕘 Archivo       | os   dipalBOX              | (Aurelio G         | il Martinez) -     | Mozilla Firefox       |                            |
|-----------------|----------------------------|--------------------|--------------------|-----------------------|----------------------------|
| <u>A</u> rchivo | <u>E</u> ditar <u>V</u> er | Hi <u>s</u> torial | <u>M</u> arcadores | Herramien <u>t</u> as | Ay <u>u</u> da             |
| 👸 Archiv        | os   dipalBO)              | ( (Aurelio (       | Gil Marti ×        | 👼 dipalBOX            | ×                          |
| <b>(+)&gt;</b>  | https://                   | dipalmeria         | .dipalme.org/      | dipalbox/             |                            |
| U Install       | ing Fake Sen               | dm 🛃               | PhpMailer – C      | Configura 🗍 k         | nttp://www.cristalab.c 🔏 T |
|                 | RED PROV                   | INCIAL             |                    | പ്പ                   | inalPOV                    |
|                 | ALMERÍA                    |                    |                    | Q                     | ibaidov                    |
|                 | ALMERÍA                    | evo                | 1 Subir            | Q<br>Subir max. 2     | BOULDOY                    |

A continuación se abrirá en cuadro de diálogo *"Carga de Archivos"* del explorador, permitiendo la selección de archivo/s a subir:

| Archivos                | dipalBOX (Aurelio Gil Martinez) - Mozill                      | la Firefox                       | And International Contract of the International Contract of the In | and the second second                                                      |                                                                             |                 | -               |                        |
|-------------------------|---------------------------------------------------------------|----------------------------------|----------------------------------------------------------------------------------------------------|----------------------------------------------------------------------------|-----------------------------------------------------------------------------|-----------------|-----------------|------------------------|
| <u>Archivo</u> <u>E</u> | ditar <u>V</u> er Hi <u>s</u> torial <u>M</u> arcadores Herra | amien <u>t</u> as Ay <u>u</u> da |                                                                                                    |                                                                            |                                                                             |                 |                 |                        |
| archivo                 | s   dipalBOX (Aurelio Gil Marti × 📘 🛢 dij                     | paIBOX                           | × +                                                                                                    |                                                                            |                                                                             | 10-10           |                 | da Blance              |
| <b>(</b>                | https://dipalmeria.dipalme.org/dipalbo                        | ox/                              |                                                                                                    | ☆ マ C 🐇                                                                    | ▼ 8 ▼ Google                                                                |                 | ₽ ₩ ⋒           | • • • • • •            |
| U Installir             | ng Fake Sendm 🛃 PhpMailer – Configu                           | ura 门 http://www.cristalab.c     | 🔏 TSM Client Password F 🚦 Mic                                                                                                    | rosoft Volume Lice 🔪                                                       | Name-based Virtual H                                                        | I 🗭 Delete icon | ı fix by janc 🔨 | Configuración de Apa   |
| R A                     | ED PROVINCIAL<br>LMERÍA                                       | dipal <b>BO</b>                  | (                                                                                                    |                                                                            |                                                                             | ٩               |                 | Aurelio Gil Martinez 🔻 |
|                         | Nuevo <b>Subir</b> Su                                         | ibir max. 2 GB                   |                                                                                                    |                                                                            |                                                                             |                 |                 |                        |
| Archivos                | Nombre                                                        |                                  |                                                                                                    |                                                                            |                                                                             |                 | Tamaño (MB)     | Modificado             |
|                         | 📮 compartir                                                   |                                  |                                                                                                    |                                                                            |                                                                             | Compartido      | 12.9            | Hace 2 horas           |
|                         | 📮 Shared                                                      |                                  |                                                                                                    |                                                                            |                                                                             |                 | 1.8             | hace 2 días            |
|                         |                                                               | Carga de archivos                | ta<br>Bibliotecas<br>Carpeta de sistema<br>agiimat<br>Carpeta de sistema<br>Carpeta de sistema<br>Carpeta de sistema<br>Carpeta de sistema<br>BiackBery Desktop Softwar                                                                                                    | Buscar Escritorio      Buscar Escritorio      Todos los archivos     Abrir | Seleccione<br>el archivo<br>del que<br>desea<br>obtener la<br>vista previa. |                 |                 |                        |

Seleccionar el/los archivo/s a subir, y pulsar el botón "Abrir".

#### C2) Crear carpetas para organizar la información a compartir

Con la finalidad de organizar la información y poder agrupar los archivos y carpetas a compartir, DipalBOX permite la creación de carpetas de usuario.

Para añadir una nueva carpeta de usuario, y siempre desde la página de **"Archivos"**, **b**ulsar el botón **"Nuevo"** ubicado en la cabecera de la página **"Archivos"**, y a continuación seleccionar la opción **"Carpeta"**, y en el cuadro de texto **introducir el nombre** (que lógicamente debe ser único) de la nueva carpeta:

| Archivos                   | dipalBOX                                                       | (Aurelio 0         | Gil) - Mozilla F   | irefox |                   |                |         |         |       |       |
|----------------------------|----------------------------------------------------------------|--------------------|--------------------|--------|-------------------|----------------|---------|---------|-------|-------|
| <u>A</u> rchivo <u>E</u> d | litar <u>V</u> er                                              | Hi <u>s</u> torial | <u>M</u> arcadores | Herra  | amien <u>t</u> as | Ay <u>u</u> da |         |         |       |       |
| 🕫 Archivos                 | dipalBO)                                                       | (Aurelio (         | Gil) ×             | 🔋 di   | palBOX            |                |         |         | ×     | +     |
| <b>(+)</b>                 | A https://dipalmeria.dipalme.org/dipalbox/index.php/apps/files |                    |                    |        |                   |                |         |         |       |       |
| U Installing               | g Fake Sen                                                     | dm 🛃               | PhpMailer – O      | Config | ura 🗍             | http://w       | ww.cris | talab.c | . 🗛 т | 'SM C |
|                            | RED PROVINCIAL dipal BOX                                       |                    |                    |        |                   |                |         |         |       |       |
|                            | Nue                                                            | vo                 | 🕈 Subir            |        |                   |                |         |         |       |       |
| Archivos                   |                                                                | Archivo d          | le texto           |        |                   |                |         |         |       |       |
|                            |                                                                | Para Cor           | mpari              |        | nada d            | compa          | rtido.  | . (Má)  | kimo: | : 2G  |
|                            | 3                                                              | Desde el           | enlace             |        |                   |                |         |         |       |       |

A partir de este momento el usuario dispone de una nueva carpeta donde poder almacenar archivos u otras carpetas para compartir y organizar la información:

| 🥹 Archivos   dipalBOX (Aurelio Gil) - Mozilla Firefox                                                         |
|----------------------------------------------------------------------------------------------------|
| <u>Archivo E</u> ditar <u>V</u> er Hi <u>s</u> torial <u>M</u> arcadores Herramien <u>t</u> as Ay <u>u</u> da |
| Archivos   dipalBOX (Aurelio Gil) × dipalBOX + +                                                              |
| A https://dipalmeria.dipalme.org/dipalbox/index.php/apps/files                                                |
| 😈 Installing Fake Sendm 🛃 PhpMailer – Configura 🔅 http://www.cristalab.c 🔏 TSM Client Password F 🚼 Microso    |
| RED PROVINCIAL dipalBOX                                                                                       |
| Nuevo Subir                                                                                                   |
| Archivos 🔲 Nombre                                                                                             |
| Para Compar                                                                                                   |
|                                                                                                    |

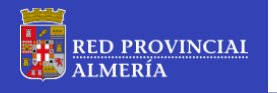

#### C3) Crear archivos de texto simple

DipalBOX permite la creación de archivos de texto simple.

Desde la página de *"Archivos"*, pulsar el botón *"Nuevo"* ubicado en la cabecera de la página *"Archivos"*, y a continuación seleccionar la opción *"Archivo de Texto"*, y en el cuadro de texto introducir el nombre (que lógicamente debe ser único) del nuevo archivo:

| 🥑 Archivos   dipalBOX (Aurelio Gil) - Mozilla Firefox                                                                 | 🕑 Archivos   dipalBOX (Aurelio Gil) - Mozilla Firefox                                                         |
|----------------------------------------------------------------------------------------------------|----------------------------------------------------------------------------------------------------|
| <u>A</u> rchivo <u>E</u> ditar <u>V</u> er Hi <u>s</u> torial <u>M</u> arcadores Herramien <u>t</u> as Ay <u>u</u> da | <u>Archivo E</u> ditar <u>V</u> er Hi <u>s</u> torial <u>M</u> arcadores Herramien <u>t</u> as Ay <u>u</u> da |
| Archivos   dipalBOX (Aurelio Gil)                                                                                     | 👼 Archivos   dipalBOX (Aurelio Gil) +                                                                         |
| Example 2 A https://dipalmeria.dipalme.org/dipalbox/index.php/apps/files                                              | ← ▲ https://dipalmeria.dipalme.org/dipalbox/index.php/apps/files                                              |
| Installing Fake Sendm PhpMailer – Configura http://www.cristalab.c                                                    | 😈 Installing Fake Sendm 🛃 PhpMailer – Configura 🗍 http://www.cristalab.c 🖌                                    |
| RED PROVINCIAL dipal BO                                                                                               | RED PROVINCIAL dimod BOX                                                                                      |
| Archivos Archivo de Texto                                                                                             | Nuevo Subir                                                                                                   |
| Carpeta                                                                                                    | Archivos Nombre                                                                                               |
| Desde el enlace                                                                                                    | Para Compar                                                                                                   |
|                                                                                                    | Archivo de Texto                                                                                              |

Al hacer doble clic sobre el nombre del nuevo archivo de texto, DipalBOX abre un editor simple que permite añadir, suprimir, modificar líneas de texto y buscar dentro del archivo cadenas de texto, para posteriormente guardar o cerrar sin guardar la edición realizada:

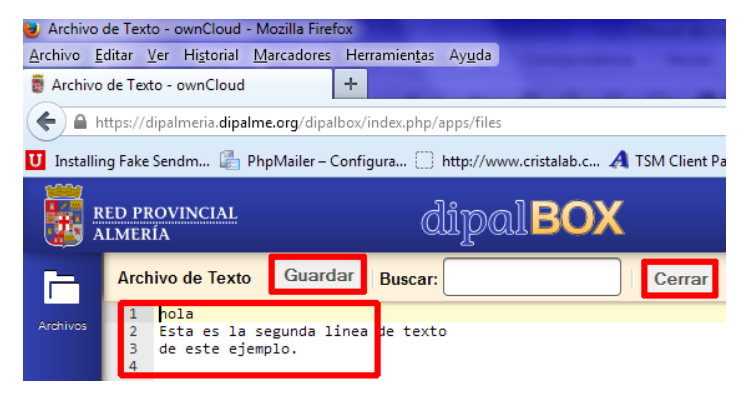

#### C4) Añadir enlace a sitio web para compartir

DipalBOX permite la creación de referencias a ubicaciones web para posteriormente poder compartir estos enlaces con otros usuarios. Lógicamente se deben tener los permisos adecuados para poder acceder al enlace que se especifique.

Desde la página de *"Archivos"*, bulsar el botón *"Nuevo"* ubicado en la cabecera de la página *"Archivos"*, y a continuación seleccionar la opción *"Desde el enlace"*, y en el cuadro de texto **introducir la dirección web completa** que especifica el enlace.

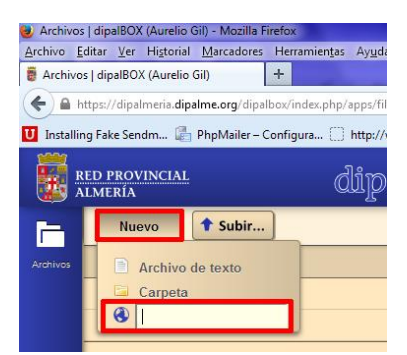

#### (D) COMPARTIR ARCHIVOS Y CARPETAS CON OTROS USUARIOS

#### D1) Botón "Compartir" y desplegable "Compartir"

Para poder compartir información desde DipalBOX con otros usuarios, primero hay que seleccionar aquello que se quiere compartir, y a continuación hacer clic en el botón *"Compartir"*:

| 🕘 Archivo:               | s   dipalBOX (Aurelio Gil) - Mozilla                    | Firefox                                |                               |                    |             |               |               |
|--------------------------|---------------------------------------------------------|----------------------------------------|-------------------------------|--------------------|-------------|---------------|---------------|
| <u>A</u> rchivo <u>B</u> | ditar <u>V</u> er Hi <u>s</u> torial <u>M</u> arcadores | ; Herramien <u>t</u> as Ay <u>u</u> da |                               |                    |             |               |               |
| 🕫 Archivo                | os   dipalBOX (Aurelio Gil)                             | +                                      |                               |                    |             |               |               |
| <b>(</b>                 | nttps://dipalmeria. <b>dipalme.org</b> /dipa            | albox/index.php/apps/files             |                               | ☆ ⊽ C'             | - 8         | ▼ Google      |               |
| U Installi               | ng Fake Sendm 🕼 PhpMailer –                             | Configura 🗌 http://www.cristalab.c     | 🐴 TSM Client Password F 📒 Mic | rosoft Volume Lice | 🔪 Name-ba   | sed Virtual H | O Delete icon |
| <b>.</b>                 | RED PROVINCIAL<br>Almería                               | dipalBO                                | (                             |                    |             |               | ٩             |
| F                        | Nuevo 🕈 Subir                                           |                                        |                               |                    |             |               |               |
| Archivos                 | Nombre                                                  |                                        |                               |                    |             |               |               |
|                          | Para Compar                                             |                                        |                               |                    |             |               |               |
|                          | Archivo de Texto                                        |                                        |                               |                    | 🖋 Renombrar | 🔶 Descargar   | < Compartir   |
|                          |                                                         |                                        |                               |                    |             |               |               |

Tras pulsar el botón "Compartir" aparece el desplegable "Compartir":

| 20       |                                                                                       | The second second second                |
|----------|---------------------------------------------------------------------------------------|-----------------------------------------|
|          | (2) https://dipalmeria.dipalme.org/dipalbox/index.php/apps/files      WIN.BUMH6THKTMM | ew toni O ownCloud 50.0.05 Loads and L  |
| Archivo  | Edición Ver Favoritos Herramientas Ayuda                                              | se Sities suggrides - Si Galaría de Web |
|          | RED PROVINCIAL     dipalbox                                                           | Callena de Web                          |
| -        | Nuevo \$\$ubir                                                                        |                                         |
| Archivos | Nombre                                                                                |                                         |
|          | 📮 Para Compar                                                                         |                                         |
|          | Archivo de Texto                                                                      | 🖋 Renombrar 🔸 Descargar 🧲 Compartir     |
|          |                                                                                       |                                         |
|          |                                                                                       | Compartir con enlace                    |

#### D2) Operación de compartir sin enlace

El desplegable *"Compartir"* (siempre que el archivo o carpeta no se hubiese compartido previamente, tal como muestra la imagen anterior), dispone solamente de un **campo de texto** y un **cuadro de selección** no marcado (que en este caso permanecerá sin marcar).

En el **campo de texto** se especificará el nombre del usuario con el que se desea compartir el archivo o carpeta. Para facilitar esta operación, a medida que se van introduciendo caracteres, DipalBOX muestra una lista de nombres de usuarios donde las iniciales coinciden con los caracteres tecleados, permitiendo, desde esta lista de nombres, seleccionar el usuario elegido:

| <del>(</del> -) |                                                                                                    |
|-----------------|----------------------------------------------------------------------------------------------------|
| 🦪 iLO 2:        | : WIN-BUMH6THKTMM 🧭 Archivos   dipalBOX (Aureli 🗴 😮 how to install owncloud windo 🔄 ownCloud Forums • View topi 🗛 ownCloud 5.0.0 IIS: Loads and I                 |
| Archivo         | Edición Ver Favoritos Herramientas Ayuda                                                                                                    |
| 👍 🥘 T           | Fivoli Integrated Portal 🗿 ownCloud Forums • View 🗿 dipalBOX 🗿 Centro de servicios de lice 🧴 Tangent Lounge - L6 de e 🚺 Sitios sugeridos 🛩 🗿 Galería de Web Slice |
|                 | red provincial dipal BOX                                                                                                    |
| F               | Nuevo \$ Subir                                                                                                    |
| Archivos        | Nombre Ta                                                                                                    |
|                 | 📴 Para Compar                                                                                                    |
|                 | Archivo de Texto                                                                                                    |
|                 | Alfredo Jesus Venteo Contreras<br>Andrés Orencio Ramirez Pérez<br>Angela Perez Cano<br>Antonio J. González García                                                 |

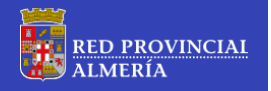

Una vez seleccionado el usuario con el que se ha compartido la información, DipalBOX muestra en el desplegable el nombre (abreviado) del usuario seleccionado.

| 0                      |                                                                                                    |                                               |
|------------------------|----------------------------------------------------------------------------------------------------|-----------------------------------------------|
| $(\leftarrow) \ominus$ | https://dipalmeria.dipalme.org/dipalbox/index.php/apps/files                                                      |                                               |
| 🥝 iLO 2: \             | VIN-BUMH6THKTMM 🧭 Archivos   dipalBOX (Aureli 🗙 🔱 how to install owncloud windo 🧭 ownCloud Forums • Vie           | w topi 🕥 ownCloud 5.0.0 IIS: Loads and I      |
| Archivo                | Edición Ver Favoritos Herramientas Ayuda                                                                          |                                               |
| 👍 🧃 Ti                 | roli Integrated Portal 🧧 ownCloud Forums • View 🙆 dipalBOX 🧃 Centro de servicios de lice 🌔 Tangent Lounge - L6 de | e e 🚺 Sitios sugeridos 👻 👰 Galería de Web Sli |
| <b>.</b>               | e <u>te provincial</u> dipal <b>BOX</b>                                                                           | ٩                                             |
| F-                     | Nuevo Tsubir                                                                                                    |                                               |
| Archivos               | Nombre                                                                                                    | 1                                             |
|                        | 🔄 Para Compar                                                                                                    |                                               |
|                        | Archivo de Texto                                                                                                  | 😃 Compartido                                  |
|                        |                                                                                                    |                                               |
|                        |                                                                                                    |                                               |
|                        |                                                                                                    | Angela Pere                                   |
|                        |                                                                                                    |                                               |
|                        |                                                                                                    | Compartir con enlace                          |
|                        |                                                                                                    | Establecer lectra de caducidad                |

Esta operación se puede repetir para seleccionar más de un usuario con el que se desea compartir la información, siendo estos añadidos a la lista:

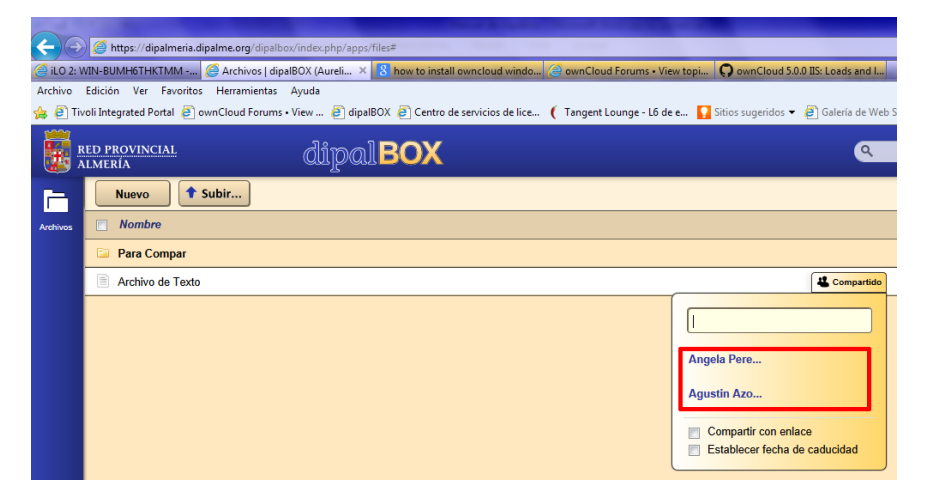

Aproximando el cursor sobre el nombre abreviado de un usuario de la lista, DipalBOX muestra información adicional sobre los permisos que se le otorgan a ese usuario sobre los elementos compartidos y también el botón de suprimir a ese usuario de la lista (con lo que se dejaría de compartir la información con ese usuario concreto). Utilizando los cuadros de selección se pueden otorgar o suprimir los permisos que tendrá ese usuario sobre los elementos compartidos:

| <del>(</del> -)-) | Shttps://dipalmeria.dipalme.org/dipalbox/index.php/apps/files#                                                  |                                                           |
|-------------------|----------------------------------------------------------------------------------------------------|-----------------------------------------------------------|
| 🦲 iLO 2: V        | /IN-BUMH6THKTMM 🧭 Archivos   dipalBOX (Aureli 🛛 🐰 how to install owncloud windo 🥥 ownCloud Forums • V           | iew topi 🕥 ownCloud 5.0.0 IIS: Loads and I                |
| Archivo           | Edición Ver Favoritos Herramientas Ayuda                                                                        |                                                           |
| 👍 🧿 Tiv           | oli Integrated Portal 🧧 ownCloud Forums • View 🗿 dipalBOX 🧃 Centro de servicios de lice ( Tangent Lounge - L6 d | de e 🚺 Sitios sugeridos 👻 🧃 Galería de Web                |
|                   | ed provincial dipalBOX                                                                                          | ٩                                                         |
| P                 | Nuevo Tsubir                                                                                                    |                                                           |
| Archivos          | Nombre                                                                                                    |                                                           |
|                   | 🔄 Para Compar                                                                                                   |                                                           |
|                   | Archivo de Texto                                                                                                | 🖋 Renombrar 🔸 Descargar  🕹 Compartido                     |
|                   | Botón Suprimir                                                                                                  |                                                           |
|                   |                                                                                                    | Angela Pere  puede editar  modificar  eliminar  compartir |
|                   |                                                                                                    | Compartir con enlace<br>Establecer fecha de caducidad     |

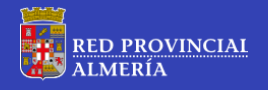

DipalBOX, adicionalmente, permite establecer una fecha límite hasta la que el archivo o carpeta permanecerá compartido con un usuario concreto. Para ello, hay que marcar el cuadro de selección *"Establecer fecha de caducidad"*, apareciendo un calendario desplegable en el que se puede seleccionar la fecha límite a partir de la cual el elemento dejará de estar compartido:

|                        | A REAL PROPERTY AND A REAL PROPERTY AND |            |                  |                    |                |            |          |         |
|------------------------|----------------------------------------------------------------------------------------------------|------------|------------------|--------------------|----------------|------------|----------|---------|
| $(\leftarrow) \ominus$ | https://dipalmeria.dipalme.org/dipalbox/index.php/apps/files#                                                                                                    |            |                  |                    |                |            |          | _       |
| 🧉 iLO 2: V             | IN-BUMH6THKTMM 🦉 Archivos   dipalBOX (Aureli 🗙 🙎 how to install owncloud windo 🧉 ownCloud Forums • Vie                                                                                                    | v topi     | () ov            | vnClou             | d 5.0.0        | IIS: Lo    | ads an   | ıd I    |
| Archivo                | Edición Ver Favoritos Herramientas Ayuda                                                                                                    | _          |                  |                    |                | _          |          |         |
| 🚖 🧉 Tiv                | oli Integrated Portal 🗿 ownCloud Forums • View 🤌 dipalBOX 🤌 Centro de servicios de lice ( Tangent Lounge - L6 de                                                                                                    | e 🎴        | Sitios s         | ugerido            | s 🔻            | 🤁 Gal      | lería de | e Web S |
| R A                    | ed provincial dipal BOX                                                                                                    |            |                  |                    |                |            | •        | ۹       |
| F                      | Nuevo t Subir                                                                                                    |            |                  |                    |                |            |          |         |
| Archivos               | Nombre                                                                                                    |            |                  |                    |                |            |          |         |
|                        | 🔁 Para Compar                                                                                                    |            |                  |                    |                |            |          |         |
|                        | Archivo de Texto                                                                                                    |            |                  |                    |                | 4          | Compar   | rtido   |
|                        |                                                                                                    |            |                  |                    |                |            |          |         |
|                        |                                                                                                    |            |                  |                    |                |            |          |         |
|                        |                                                                                                    | Ange       | la Per           | e 🔳                | pued           | e edita    | ar V     |         |
|                        |                                                                                                    | 🔳 mo       | dificar          | 📄 elin             | ninar          | Cor        | npartir  | r       |
|                        |                                                                                                    |            |                  |                    |                | _          |          | -       |
|                        |                                                                                                    |            | ompar<br>stableo | ur con<br>cer fect | eniac<br>na de | e<br>caduo | idad     |         |
|                        |                                                                                                    |            |                  |                    |                |            |          |         |
|                        |                                                                                                    |            |                  |                    |                |            |          |         |
|                        |                                                                                                    | <u> </u> 0 | N                | loviem             | bre 2          | 2013       |          | บ       |
|                        |                                                                                                    | Lu         | Ма               | Mi                 | Ju             | Vi S       | iá D     | o       |
|                        |                                                                                                    |            |                  |                    |                | 1          | 2        | 3       |
|                        |                                                                                                    |            | 5                | 6                  | 7              | 9          | 0        | 10      |
|                        |                                                                                                    | -          | 42               | 42                 | 44             | 45         | 46       | 17      |
|                        |                                                                                                    | - 11       | 12               | 13                 | 14             | 10         | 10       | "       |
|                        |                                                                                                    | 18         | 19               | 20                 | 21             | 22         | 23 2     | 24      |
|                        |                                                                                                    | 25         | 26               | 27                 | 28             | 29         | 30       |         |

#### D3) Operación de compartir con enlace

Cuando en el desplegable "Compartir" se marca el cuadro de selección "Compartir con enlace", DipalBOX muestra un campo de texto con el enlace generado, un cuadro de selección "Protegido por contraseña", un campo de texto para introducir la dirección de correo electrónico del usuario al que se le va a enviar el enlace generado, y el botón "Enviar":

|            | Http://finalmaria.dinalma.com/minishry/index.php/ann.file                                                                                                    |
|------------|----------------------------------------------------------------------------------------------------|
| 8 Google   | r mp3//apameter.copame.org/g-bpa000/in-0ecpt/pp3pp//apameter.copameter.co |
| Archivo Ec | ición Ver Favoritos Herramientas Ayuda                                                                                                    |
| 🚖 🕒 Amor   | y Sexualidad TEC. 🕘 Most Downloads 🔞 JELQUING - Buscar con 🚱 Julienne Taylor - The H 🕘 HOW TO TE A D-LOOP 🥘 EL TRO CON ARCO A 🖸 Entre flechas Hoyt ProC 🗐 Tiro con arco Diccionar 🥂 🖓 🔹 🗟 👻 🖬                                                                                                    |
| R A        | ed provincial dipalBOX a                                                                                                    |
|            | Nuevo tubir                                                                                                    |
| Archivos   | Nombre                                                                                                    |
|            | 📴 Para Compar                                                                                                    |
|            | Archivo de Texto                                                                                                    |
|            | Campo de texto donde se<br>muestra el enlace generado<br>Campo de texto para introducir                                                                                                    |
|            | dirección de correo electrónico                                                                                                    |

El **campo de texto con el enlace generado**, nos permite seleccionar el texto de enlace y copiarlo, vía portapapeles, para poderlo pegar en la aplicación que se estime conveniente:

| 🖋 Renombrar 🛛 🖊 Descargar | Compartic    | lo < 0.1 |  |  |  |  |  |  |
|---------------------------|--------------|----------|--|--|--|--|--|--|
| Compartir con             |              |          |  |  |  |  |  |  |
| Angela Pere               |              |          |  |  |  |  |  |  |
| https://dipalmeria.dipa   |              |          |  |  |  |  |  |  |
| Protegido por contr       | Cortar       |          |  |  |  |  |  |  |
| Enviar un enlace por c    | Copiar       |          |  |  |  |  |  |  |
| Establecer fecha de       | Eliminar     |          |  |  |  |  |  |  |
|                           | Seleccionar  | todo     |  |  |  |  |  |  |
|                           | Inspeccionar | elemento |  |  |  |  |  |  |

El campo de texto para introducir la dirección de correo electrónico, permite especificar la dirección de correo electrónico destinatario del enlace generado, para que, tal como se comentó en los apartados **B5** y **B6** de este manual, al pulsar sobre el botón **"Enviar"** se genere y envíe el correspondiente correo electrónico. Esta función resulta especialmente útil cuando se desea compartir archivos y carpetas con terceros que no disponen de cuenta en DipalBOX y se conoce la dirección de correo electrónico del destinatario:

| Compartido                            |  |  |  |  |  |
|---------------------------------------|--|--|--|--|--|
|                                       |  |  |  |  |  |
| Compartir con                         |  |  |  |  |  |
| Angela Pere                           |  |  |  |  |  |
| Compartir con enlace                  |  |  |  |  |  |
| https://dipalmeria.dipalme.org/dipalt |  |  |  |  |  |
| Protegido por contraseña              |  |  |  |  |  |
| agilmart@dipalme.org Enviar           |  |  |  |  |  |
| Establecer fecha de caducidad         |  |  |  |  |  |

El cuadro de selección *"Protegido por contraseña"*, habilita la posibilidad de especificar una contraseña en el **campo de texto para contraseña** que se muestra. El usuario con quien se comparte debe proporcionar esta contraseña antes de poder acceder a descargar la información compartida:

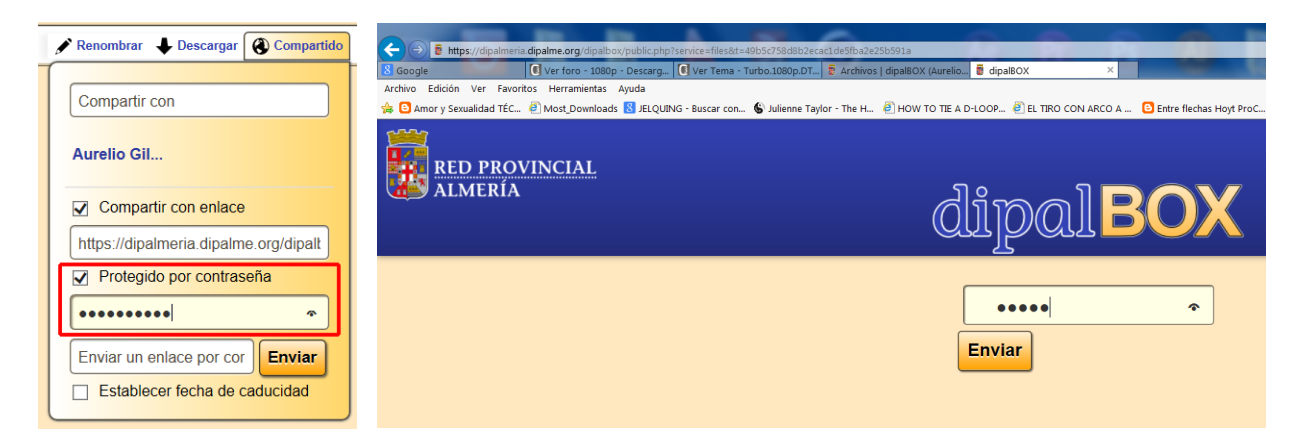

#### (E) OTRAS OPERACIONES BÁSICAS EN DIPALBOX

#### E1) Buscar Archivos y Carpetas

DipalBOX permite realizar búsquedas de elementos que se encuentren en la lista de archivos y carpetas del usuario. Para tal fin, se puede utilizar el **campo de texto con lupa** ubicado en la parte superior derecha de la cabecera de la página. Este elemento cuenta con búsqueda predictiva, por lo que no es necesario introducir la cadena de texto completa a localizar. Es especialmente útil cuando el número de archivos y carpetas es elevado:

| 000       |                                                                                                    |             |                  |            |  |  |  |  |  |  |
|-----------|----------------------------------------------------------------------------------------------------|-------------|------------------|------------|--|--|--|--|--|--|
| (← (→)    | B https://dipalmeria.dipalme.org/dipalbox/index.php/apps/files#                                                                                                    |             |                  |            |  |  |  |  |  |  |
| 8 Google  | 💽 Ver foro - 1080p - Descarg                                                                                                    |             |                  |            |  |  |  |  |  |  |
| Archivo E | dición Ver Favoritos Herramientas Ayuda                                                                                                    |             |                  |            |  |  |  |  |  |  |
| 🎄 🕒 Amo   | r y Sexualidad TÉC 🕘 Most_Downloads 📓 JELQUING - Buscar con 💊 Julienne Taylor - The H 🕘 HOW TO TIE A D-LOOP 🕘 El TIRO CON ARCO A 🙆 Entre flechas Hoyt ProC 🕘 Tiro con arco Diccionar | 🦹 🏠 🕶 🖾 👻 🖾 | 👼 👻 Página 👻 S   | eguridad 🕶 |  |  |  |  |  |  |
|           |                                                                                                    |             |                  | _          |  |  |  |  |  |  |
| - 14 I    | ted provincial diito all BOX                                                                                                    | QA          | rd               | ×          |  |  |  |  |  |  |
|           |                                                                                                    |             |                  |            |  |  |  |  |  |  |
|           | Nuevo 🕈 Subir                                                                                                    | exto        | Archivo de Texto |            |  |  |  |  |  |  |
|           |                                                                                                    |             |                  |            |  |  |  |  |  |  |
| Archivos  | Nombre                                                                                                    |             | Tamaño (MB)      | Modifi     |  |  |  |  |  |  |
|           | 🕝 Para Compar                                                                                                    |             | 0                | Hace 7     |  |  |  |  |  |  |
|           | Archivo de Texto                                                                                                    | Compartido  | < 0.1            | Hace 6     |  |  |  |  |  |  |

#### E2) Renombrar Archivos y Carpetas

Para renombrar un archivo o carpeta, basta seleccionarlo y hacer clic en el botón **"Renombrar"** de la barra de acciones, con lo que se mostrará un campo de texto en el que aparece el nombre del archivo o carpeta seleccionada y editable. Se puede cancelar la operación haciendo clic sobre la **"x"** que se muestra en el extremo derecho del campo de texto:

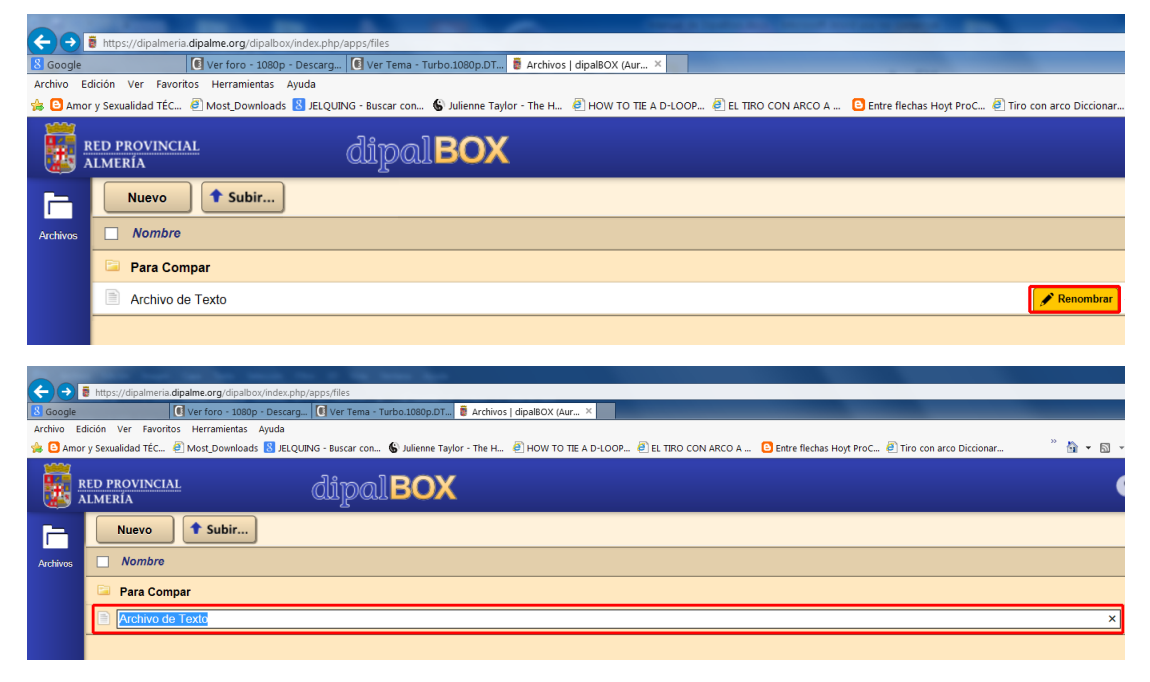

#### E3) Descargar Archivos y Carpetas de la lista de archivos del usuario

Para descargar un archivo o carpeta de la lista, basta seleccionarlo y hacer clic en el botón "Descargar" de la barra de acciones (esta operación es similar a la descrita en el apartado **B3**):

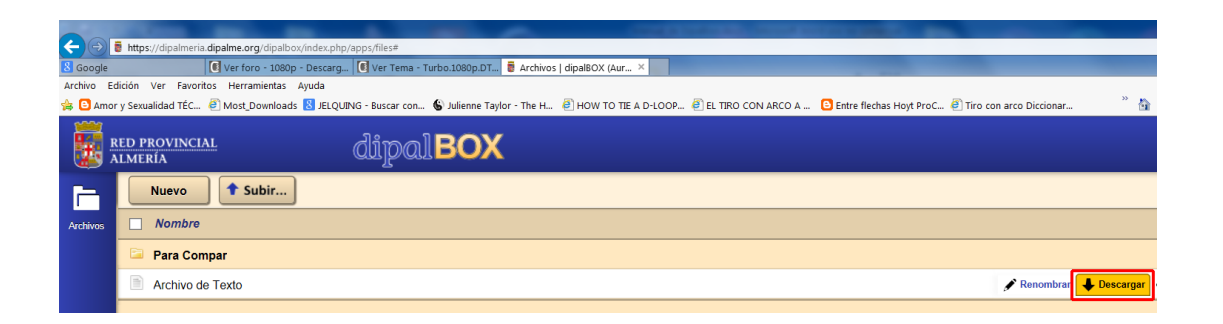

#### E4) Eliminar Archivos y Carpetas de la lista de archivos del usuario

Para suprimir un archivo o carpeta de la lista, basta seleccionarlo y hacer clic en el botón "X" que aparece en el extremo derecho de la barra de acciones:

| -        |                                                                                                    |                            |                  |                          | _ X |
|----------|----------------------------------------------------------------------------------------------------|----------------------------|------------------|--------------------------|-----|
| (←)→     | https://dipalmeria.dipalme.org/dipalbox/index.php/apps./files#                                                                                                    |                            |                  | ,0+≙¢ ni:                | ★ ¤ |
| 8 Google | 💽 Ver foro - 1080p - Descarg 💽 Ver Tema - Turbo-1080p.DT 🚪 Archivos   dipal8OX (Aur 🗵                                                                                                 |                            |                  |                          |     |
| Archivo  | Edición Ver Favoritos Herramientas Ajuda                                                                                                    |                            |                  |                          |     |
| 🍰 🕒 Am   | or y Sexualidad TÉC 街 Most_Downloads 🚼 JELQUING - Buscar con 🚱 Julienne Taylor - The H 🕘 HOW TO TIE A D-LOOP 🦺 EL TIRO CON ARCO A 🖸 Entre flechas Hoyt ProC 🖞 Tiro con arco Diccionar |                            | 📾 👻 Página 👻 Seg | guridad 👻 Herramientas 👻 | 0-  |
|          | red provincial dipal BOX                                                                                                    | ٩                          |                  | Aurelio Gil              | , ^ |
| F        | Nuevo 🕈 Subir                                                                                                    |                            |                  |                          |     |
| Archivos | Nombre                                                                                                    |                            | Tamaño (MB)      | Modificado               |     |
|          | 🖙 Para Compar                                                                                                    |                            |                  | Hace 7 horas             |     |
|          | Archivo de Texto                                                                                                    | ar 🔶 Descargar < Compartir | < 0.1            | Hace 6 Eliginar          | ×   |
|          |                                                                                                    |                            |                  |                          |     |

#### (F) SOFTWARE CLIENTE PARA SINCRONIZACIÓN DE ARCHIVOS EN DIPALBOX

#### F1) Introducción y características generales del software cliente

Tal como se indicaba al comienzo de este manual (**Características de DipalBOX**), se puede hacer uso de la funcionalidad de sincronización de archivos entre diferentes dispositivos y DipalBOX. Para este propósito, existe software de cliente disponible para dispositivos Android, Apple y PC (MS-Windows, Linux y OSX).

Este manual sólo cubre los procedimientos de descarga, instalación y uso básico del programa cliente de sincronización para **PC (MS-Windows)**.

El cliente DipalBOX para sincronización de archivos, es un programa de escritorio que se instala en el PC y que nos permite especificar una o más carpetas en la maquina cliente del usuario (**local**) que serán utilizadas para mantener sincronizados los datos que el usuario tiene ubicados en servidor DipalBOX (**remoto**). Así, siempre se puede disponer de los datos actualizados en tiempo real, con independencia de donde se encuentre el usuario. Si se realizan cambios en los archivos sincronizados en la máquina cliente (local), estas modificaciones se aplicarán automáticamente a los ubicados en el servidor DipalBOX (remoto).

Esta funcionalidad evita la necesidad de disponer de un soporte externo para portar los datos (por ejemplo lápiz USB, disco externo, etc.). Es suficiente con tener conexión a internet y la aplicación cliente instalada en el PC de usuario.

#### F2) Descarga del software cliente

Se puede descargar la última versión del software cliente para PC (MS-Windows) desde diferentes ubicaciones web, pero dado que el software de cliente es el mismo que utiliza Owncloud (DipalBOX está basado en Owncloud), el lugar de descarga prioritario debería de ser desde el sitio web de Onwcloud: <u>http://owncloud.org/sync-clients/</u>. No obstante, los usuarios con cuenta en DipalBOX, lo pueden descargar haciendo clic sobre la imagen (hipervínculo) *"Desktop App"* ubicada el parte superior izquierda de la pantalla *"Personal"* (a la que se accede desde el menú de usuario. Ver las siguientes imágenes):

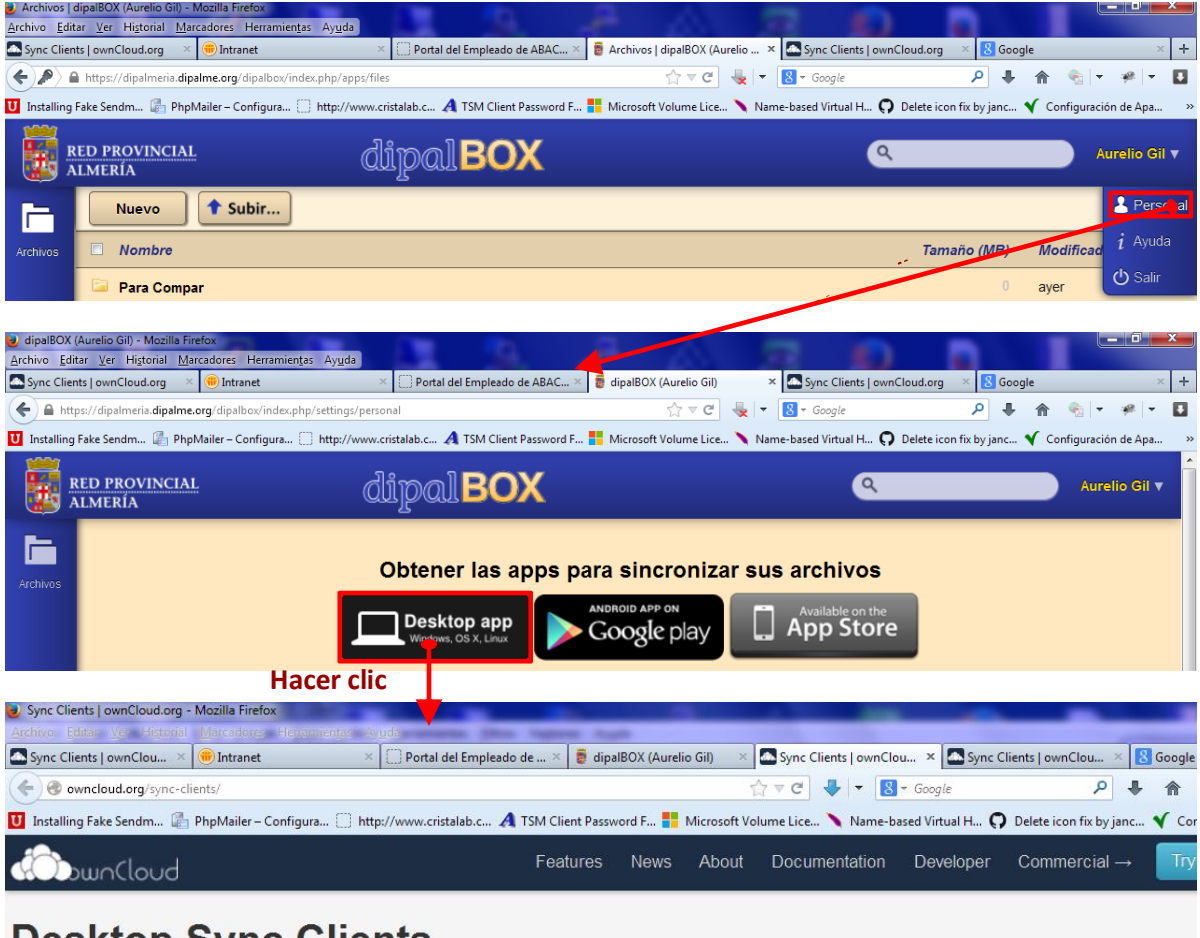

## **Desktop Sync Clients**

The ownCloud Sync Client is a desktop program you install on your computer. Specify one or more directories on the local machine to sync your ownCloud always have your latest files wherever you are. Make a change to the files on one computer, it will flow across the others using these desktop sync clients. TI of the client is **version 1.4.2**, released on October, 21th, 2013. Read the Changelog here.

### Windows Client version 1.4.2

|                | ownCloud client for                                                                                                    | Abriendo ownCloud-1.4.2-setup.exe                                                                                                    |
|----------------|----------------------------------------------------------------------------------------------------|----------------------------------------------------------------------------------------------------|
| d d Part Parts | (Windows XP, Vista, 7 and<br>ownCloud client setup for Windo<br>Download latest (1.4.2)<br>(for use with ownCloud 4.5/5.0)<br><sup>1)</sup> Preliminary support for Windows &<br>Hacer clic | Ha elegido abrir:<br>ownCloud-1.4.2-setup.exe<br>que es: Binary File (17,7 MB)<br>de: http://download.owncloud.com<br>¿Qué deberia hacer Firefox con este archivo?<br>PlashGot<br>Guardar archivo<br>Hacer esto automáticamente para estos archivos a partir de ahora.<br>Guardar archivo<br>Cancelar |

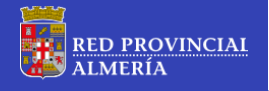

#### F3) Instalación del software cliente

La instalación del software de cliente se realiza siguiendo el procedimiento habitual para la instalación de programas en el Sistema Operativo MS-Windows:

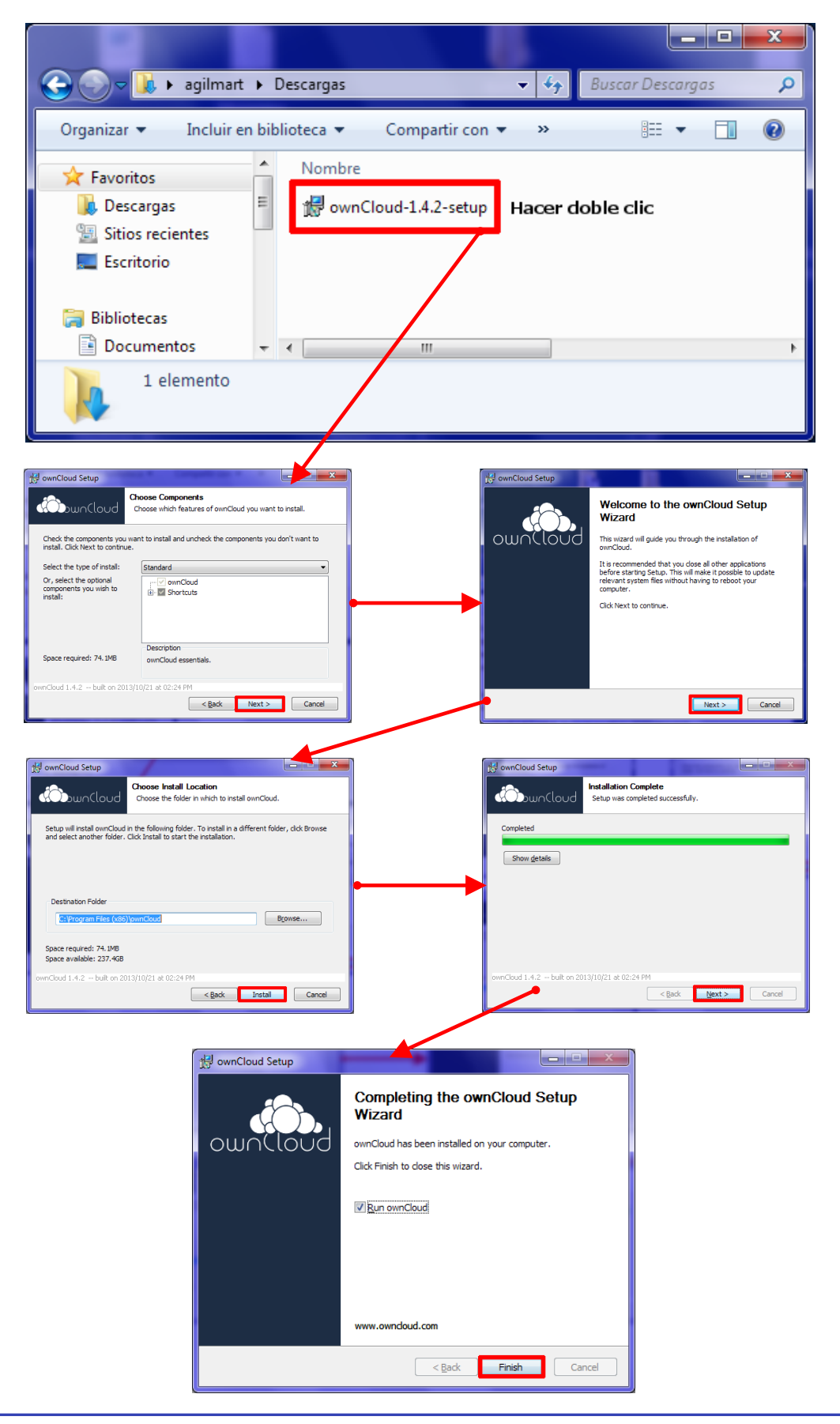

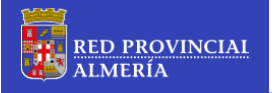

#### F4) Primera ejecución del software cliente: Configuración Inicial

Una vez instalado el cliente, con las opciones por omisión, se han creado dos accesos directos para poder ejecutar el programa, uno en el escritorio, y otro en el menú de inicio:

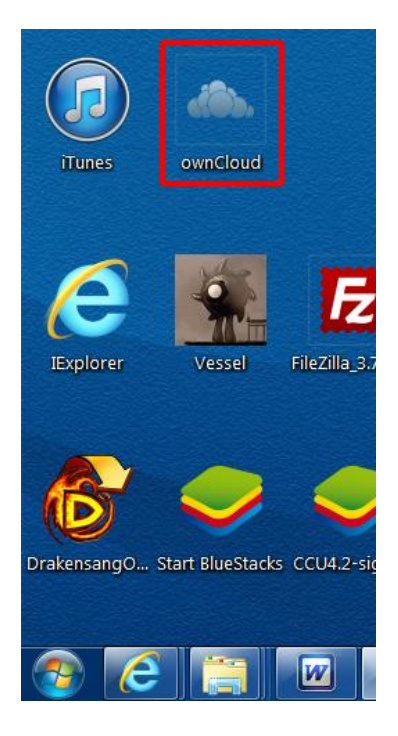

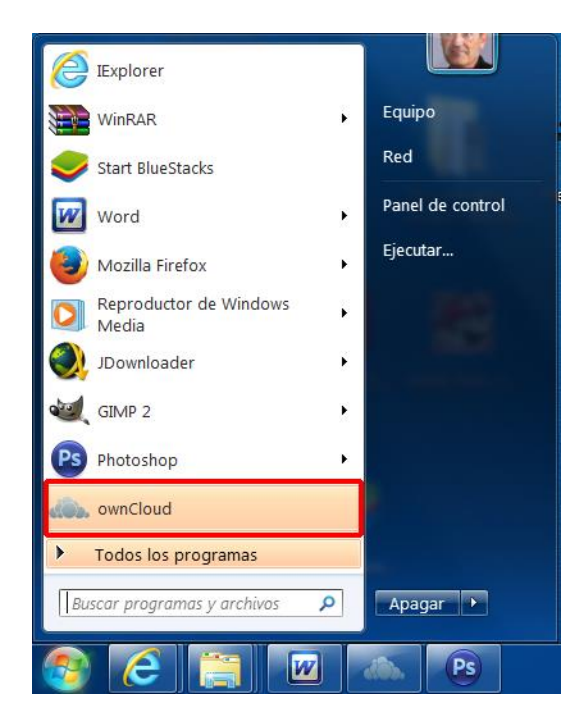

Al ejecutar el software de cliente (si se dejó marcado el cuadro de selección *"Run Owncloud"* en el último paso del proceso de instalación, el programa se habrá ejecutado automáticamente, en caso contrario habrá que ejecutarlo utilizando cualquiera de los accesos directos generados), en la bandeja del sistema (Systray), aparece el siguiente icono:

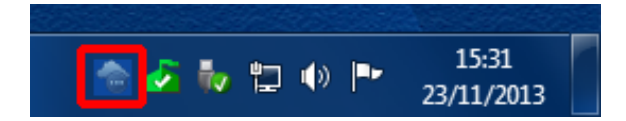

Desde el menú de contexto de la aplicación (que se muestra la pulsar el botón derecho del ratón sobre el icono) se puede acceder cómodamente a las funciones del cliente de DipalBOX (Owncloud):

|   |   | Abrir ownCloud en el navegador |
|---|---|--------------------------------|
|   |   | Calculando cuota               |
|   |   | Estado desconocido             |
|   |   | Cambios recientes              |
|   |   | Configuraciones                |
| 3 |   | Ayuda                          |
|   |   | Cancelar ownCloud              |
|   | - | 23/11/2013                     |

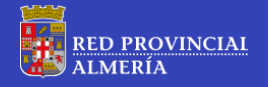

La primera vez que se ejecuta la aplicación, se abre el asistente para configurar el cliente, donde se deben especificar, en este orden, **la dirección completa del Servidor DipalBOX** (en nuestro caso, <u>https://dipalmeria.dipalme.org/DipalBOX</u>) :

| Asistente de Conexión ownCloud                                           | ? ×                  |
|--------------------------------------------------------------------------|----------------------|
| Conectar a ownCloud<br>Setup ownCloud server                             | own(loud             |
| Si aún no tiene un servidor ownCloud, visite owncloud.com para obtener m | ás información.      |
| Dirección del servidor https://dipalmeria.dipalme.org/dipalbox           |                      |
|                                                                          |                      |
|                                                                          |                      |
|                                                                          |                      |
|                                                                          |                      |
|                                                                          |                      |
|                                                                          |                      |
|                                                                          | Siguie <u>n</u> te > |

A continuación, las credenciales del usuario (las correspondientes a la cuenta con que en su momento fue dado de alta en este servicio); **nombre de usuario** y **contraseña:** 

| - | Asistente                                             | e de Conexión owi         | Cloud                                 |                                   | ? ×                  |  |  |  |  |  |
|---|-------------------------------------------------------|---------------------------|---------------------------------------|-----------------------------------|----------------------|--|--|--|--|--|
|   | Conectar a ownCloud<br>Digite credenciales de usuario |                           |                                       |                                   |                      |  |  |  |  |  |
|   |                                                       | Si aún no tiene un        | servidor ownCloud, visite <u>ownd</u> | oud.com para obtener más informad | ión.                 |  |  |  |  |  |
|   |                                                       | <u>N</u> ombre de usuario | agilmart@dipalme.org                  |                                   |                      |  |  |  |  |  |
|   |                                                       | <u>C</u> ontraseña        | •••••                                 |                                   |                      |  |  |  |  |  |
|   |                                                       |                           |                                       |                                   | _                    |  |  |  |  |  |
|   |                                                       |                           |                                       |                                   |                      |  |  |  |  |  |
|   |                                                       |                           |                                       |                                   |                      |  |  |  |  |  |
|   |                                                       |                           |                                       |                                   |                      |  |  |  |  |  |
|   |                                                       |                           |                                       |                                   |                      |  |  |  |  |  |
|   |                                                       |                           |                                       |                                   |                      |  |  |  |  |  |
|   |                                                       |                           |                                       | < <u>A</u> nterior                | Siguie <u>n</u> te > |  |  |  |  |  |

Al hacer clic en el botón siguiente, la aplicación va a intentar conectarse al Servidor DipalBOX con las credenciales proporcionadas (según el ancho de banda con que se cuente, la conexión puede demorarse)

Seguidamente, el asistente espera que se **indique la carpeta local de usuario** (ubicada en el PC) que se utilizará a efectos de la sincronización de los datos con el Servidor DipalBOX (remoto). Al hace clic sobre el botón *"local folder"* se abre el explorador de Windows, permitiendo la selección (o la creación y posterior selección) de la carpeta local que se utilizará para la sincronización de los datos:

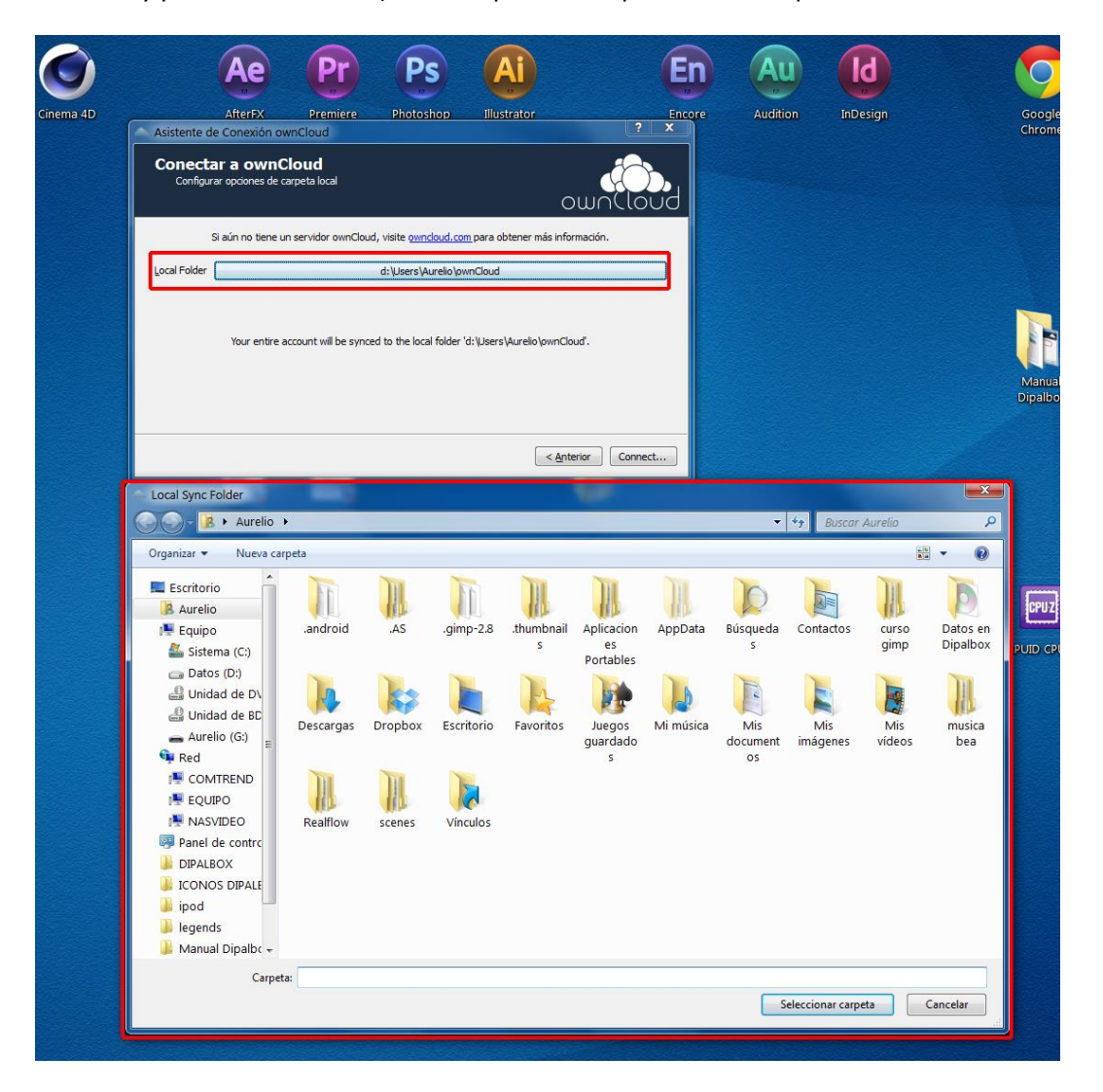

Una vez elegida la carpeta de sincronización, al hacer clic en el botón **"Connect..."**, el software cliente comienza el proceso de conexión-sincronización de los archivos con el Servidor DipalBOX, el icono del cliente de la bandeja de sistema cambia de aspecto, dependiendo del momento de conexión-sincronización en que se encuentre el cliente:

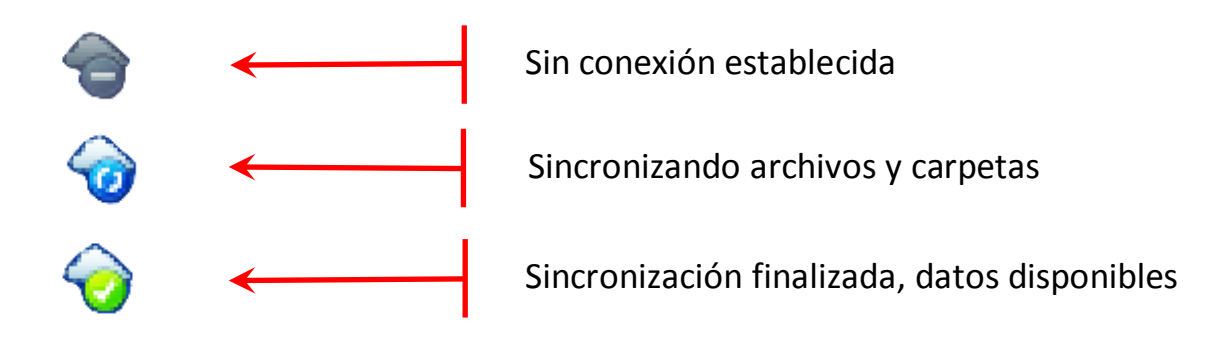

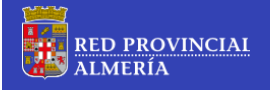

Durante el proceso de conexión-sincronización, el cliente puede mostrar mensajes similares a los siguientes:

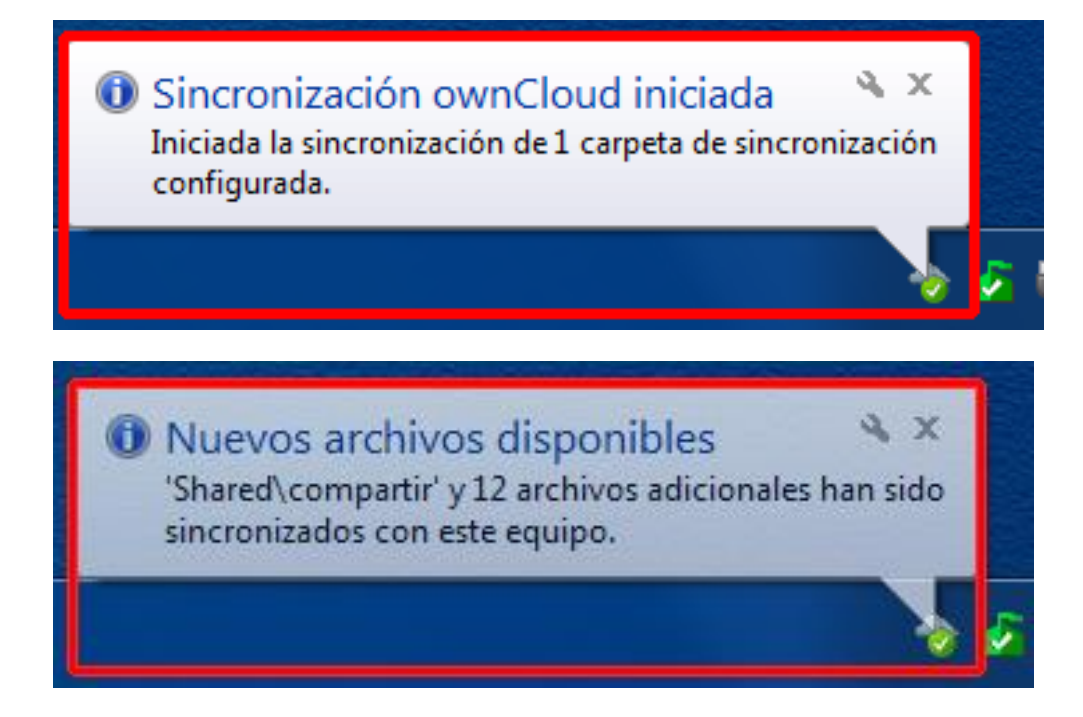

Una vez concluido el proceso de sincronización, termina el asistente, y el icono del cliente en la bandeja del sistema muestra el siguiente aspecto:

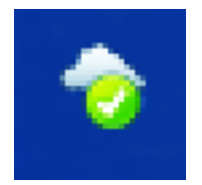

Ahora, bastaría con abrir la carpeta de sincronización que se ha seleccionado, para tener acceso a los archivos y carpetas (ubicadas en el servidor) como si estuvieran en el PC del usuario. Para ello, además de utilizar el explorador de Windows, se puede hacer con la opción *"Abrir carpeta 'ownCloud'"* del menú contextual (clic con botón derecho del ratón sobre el icono ubicado en la bandeja del sistema):

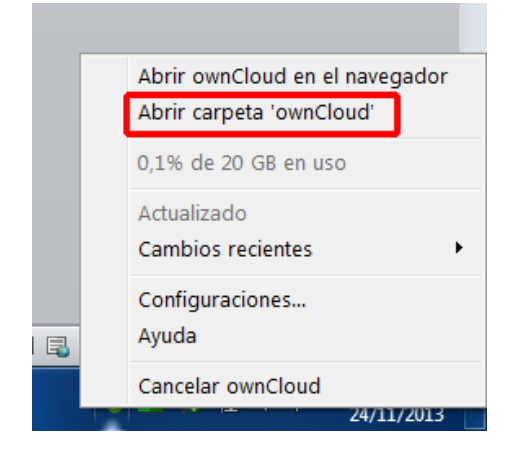

#### F4) Ejecutar el software cliente una vez configurado

La ejecución del cliente una vez configura, es un procedimiento idéntico al descrito en el punto anterior (F3), con la salvedad que no inicia el asistente, y se procede directamente a la sincronización de los datos entre la máquina cliente (PC de usuario local) con el Servidor DipalBOX (remoto), conforme a la configuración que previamente se ha guardado en el proceso de configuración inicial.

#### F5) El menú contextual de la aplicación cliente. Opciones y Funciones.

Tal como se describe en el punto **F3**, se puede utilizar el menú contextual del cliente para acceder a las siguientes opciones y funciones:

(1) <u>Abrir ownCloud en el navegador</u>: Al hacer clic sobre esta opción del menú contextual, se abre el navegador por omisión (si no estuviera abierto ya) y se carga la página inicial de DipalBOX. Si el navegador ya estaba abierto, se agrega una nueva pestaña, cargando la página principal de DipalBOX:

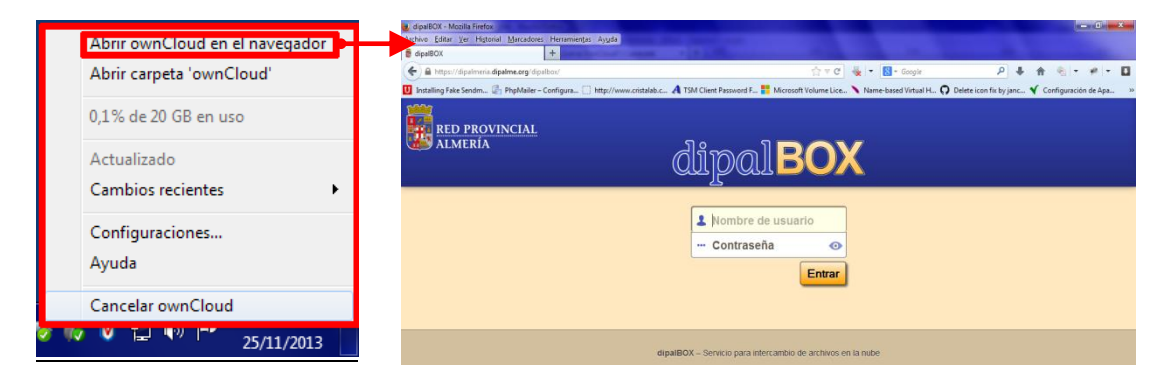

(2) <u>Abrir carpeta 'ownCloud'</u>: Al hacer clic sobre esta opción del menú contextual, el explorador de Windows abre en una ventana la carpeta de sincronización que se especificó en la configuración inicial del cliente:

| Abili ownelodd en er navegador   | Organizar 🕶 Incluir                            | en biblioteca 👻 Compartir con 💌 Grabar                                           | Nueva carpeta                                         |                                        | 8≕ - □  |
|----------------------------------|------------------------------------------------|----------------------------------------------------------------------------------|-------------------------------------------------------|----------------------------------------|---------|
| Abrir carpeta 'ownCloud'         | ★ Favoritos                                    | Nombre                                                                           | Fecha de modifica                                     | . Tipo                                 | Tamaño  |
| 0,1% de 20 GB en uso             | loi Descargas<br>Sitios recientes              | otra informacion<br>dell-opnmang-sw-v7.1_User's Guide_es-<br>Manual de Disellary | 21/11/2013 8:56<br>21/11/2013 8:56<br>21/11/2013 8:56 | Carpeta de archivos<br>PDF-XChange Vie | 2.805 k |
| Actualizado<br>Cambios recientes | Bibliotecas                                    |                                                                                  | 21, 11, 2013 0.33                                     | Socurrento de Mini                     | 2010 K  |
| Configuraciones<br>Ayuda         | Indexe And And And And And And And And And And |                                                                                  |                                                       |                                        |         |
| Cancelar ownCloud                | A. Direct (C)                                  | •                                                                                |                                                       |                                        |         |

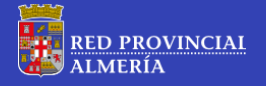

(3) <u>Información sobre espacio utilizado (solo lectura)</u>: El menú contextual muestra información (aparece en color gris oscuro para indicar que es de solo lectura) sobre el espacio de almacenamiento disponible en la nube (Servidor DipalBOX):

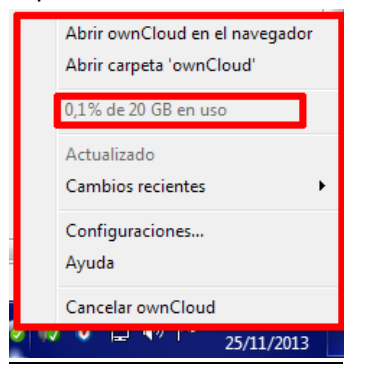

(4) <u>Información sobre el estado de la sincronización de los datos (solo lectura)</u>: El menú contextual muestra información (aparece en color gris oscuro para indicar que es de solo lectura) sobre el estado de actualización de los datos entre la maquina cliente (PC de usuario local) y el Servidor DipalBOX (remoto):

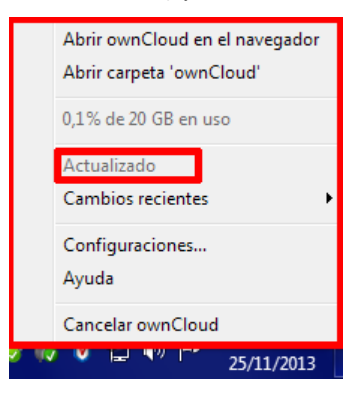

(5) <u>Cambios recientes:</u> Al hacer clic sobre esta opción del menú contextual, se muestra un listado de los últimos archivos y/o carpetas actualizados (sólo lectura), indicándose además el tipo operación realizada (Descargar, Subir, etc.) y fecha / hora en que se realizó el proceso de actualización-sincronización. Si se necesitara una información más ampliada, se puede utilizar la opción *"Detalles..."* (se abre una ventana con los procesos de actualización-sincronización). Se puede realizar una copia de esta información vía portapapeles haciendo clic sobre el botón *"Copiar"*:

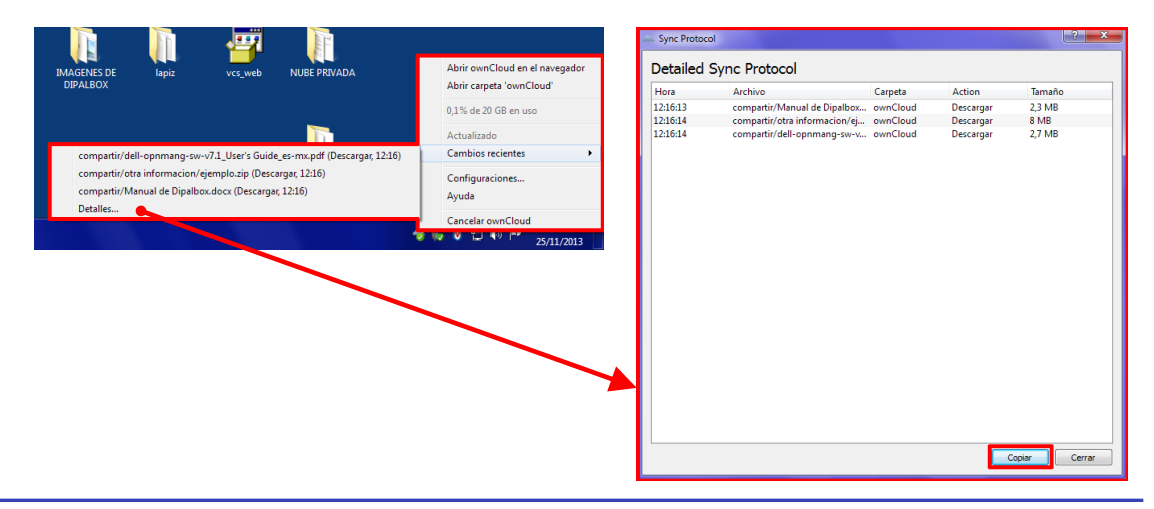

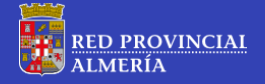

(6) <u>Configuraciones...</u>: Al hacer clic sobre esta opción, se abre la ventana de Configuración del cliente (a esta ventana también se puede acceder haciendo clic con el botón izquierdo del ratón sobre el icono de la aplicación ubicado en la bandeja de Sistema):

| Ayuda Uso de Almacenamiento Uso de Almacenamiento O% Editar anchores ar                                       | Abrir ownCloud en el navegador<br>Abrir carpeta 'ownCloud'<br>0,1% de 20 GB en uso<br>Actualizado<br>Cambios recientes | 0 | ownCloud | Sincronicar estado<br>Connected to <u>intro: //dipalmeria dipalme ora idipalhos</u> .<br><b>ownCloud</b><br>Cinconicando tolos los archivos en su cuenta con<br>CinUsers/agilmart/Datos DipalBOX | Agregar carpeta<br>Pausar<br>Elminar                                    |
|----------------------------------------------------------------------------------------------------|----------------------------------------------------------------------------------------------------|---|----------|----------------------------------------------------------------------------------------------------|-------------------------------------------------------------------------|
| Nota: Algunas carpetas, indujendo unidades de red o carpetas compartidas,<br>pueden tener límites diferentes. | Ayuda<br>Cancelar ownCloud                                                                                             |   |          | Uso de Almacenamiento 0% 13 M8 de 20 GB en uso. Notar Algunas carpetas, incluyendo undades de red o carpetas compartidas, pueden terrer límites direntes.                                        | Info Montenimiento de Cuenta Editar archivos ignorados Modificar cuenta |

La ventana de configuraciones, da la posibilidad de gestionar la configuración de la aplicación cliente en tres apartados diferentes (mostrados en el menú vertical, que aparece a la izquierda de la ventana) que son *"Cuenta"*, *"General"* y *"Red"*.

**Configuración de Cuenta** (opción "Cuenta" del menú lateral):

| ownCloud  | ? <mark>×</mark>                                                                                                    |
|-----------|----------------------------------------------------------------------------------------------------|
| 👻 Cuenta  | Sincronizar estado                                                                                                    |
| 🛟 General | Connected to https://dipalmeria.dipalme.org/dipalbox.                                                                                               |
|           | Info                                                                                                    |
|           | Uso de Almacenamiento Mantenimiento de Cuenta                                                                                                    |
|           | Editar archivos ignorados                                                                                                    |
|           | 13 MB de 20 GB en uso. Nota: Algunas carpetas, incluyendo unidades de red o carpetas compartidas, pueden tener límites diferentes. Modificar cuenta |
|           | Cerrar                                                                                                    |

A través de las opciones que aparecen en esta ventana, se pueden realizar cambios en los aspectos que afecten a la cuenta de usuario con que se ha establecido la conexiónsincronización de los datos:

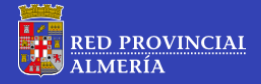

- Haciendo clic sobre el botón *"Agregar carpeta..."*, el programa posibilita agregar nuevas carpetas de sincronización (identificadas con un alias) a la conexión actual:

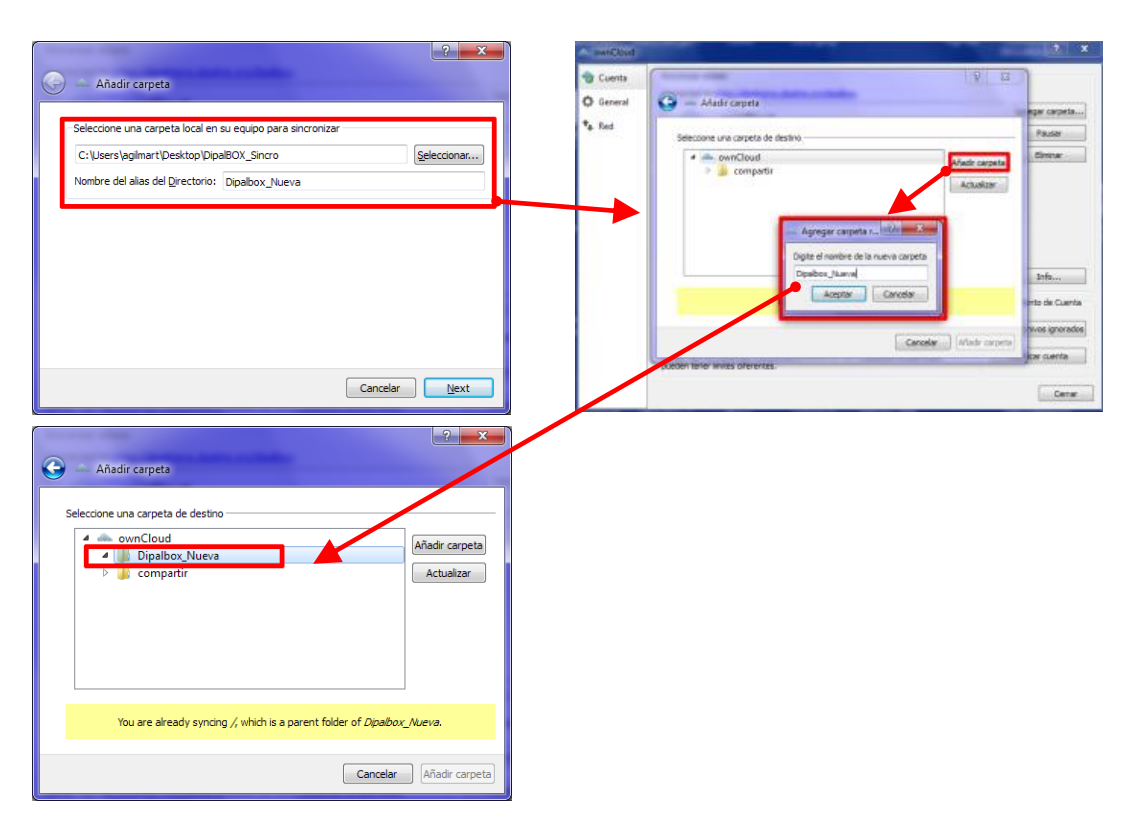

 Haciendo clic sobre el botón "Pausar" el programa posibilita detener el software cliente (sincronización-actualización). Una vez pulsado este botón cambia su función a "Continuar", lo que permite (si se hace clic sobre él) reanudar la sincronizaciónactualización:

| Concert Second states: Second states: Second state: Second state: Second st                                                                                                    | ownCloud                                                 |                                                                                                    | ? ×                                                                            | ownCloud                      |                                                                                                    | -?X                                                                      |
|----------------------------------------------------------------------------------------------------|----------------------------------------------------------|----------------------------------------------------------------------------------------------------|--------------------------------------------------------------------------------|-------------------------------|----------------------------------------------------------------------------------------------------|--------------------------------------------------------------------------|
| Is de Alancemento   0   10 de zión   10 de zión euto.   10 de zión euto.   10 de zión euto.   10 de zión euto.   10 de zión euto.   10 de zión euto.   10 de zión euto.   10 de zión euto.   10 de zión euto.   10 de zión euto.   10 de zión euto.   10 de zión euto.   11 de zión euto.   12 de zión euto.   12 de zión euto.   13 de zión euto.   13 de zión euto.   14 de zión euto.   15 de zión euto.   16 de zión euto.   17 de zión euto.   18 de zión euto.   19 de zión euto.   19 de zión euto.   19 de zión euto.   10 de zión euto.   10 de zión euto.   10 de zión euto.   10 de zión euto.   10 de zión euto.   <                                                                                                    | <ul> <li>Cuenta</li> <li>General</li> <li>Red</li> </ul> | Snowize estade Connected to transitionations doubles excitations.                                                                              | Agregar carpeta<br>Pausar<br>Elminar                                           | Cuenta<br>O General<br>*& Red | Sinonizar estado Connected la <u>tatas illustra en solutatas</u> .  email de la <u>tatas illustra en solutatas</u> .  email de la <u>tatas illustra en solutatas</u> .  Citulizera lagimanti Dates DipatRoX. | Agregar carpeta<br>Continuar<br>Eliminar                                 |
| Cuenta     Sincersize estado       Cuenta     Sincersize estado       Cuenta     Sincersize estado <td></td> <td>Uso de Almacenamiento<br/>0%<br/>13 Mode Algunas competas incluyendo unidades de red o carpetas compartidas,<br/>pueder timer límitas diferentas.</td> <td>Info<br/>Manterimento de Cuento<br/>Editar anchivos gourados<br/>Modificar cuento</td> <td></td> <td>Uso de Almacenamiento<br/>0%<br/>13/16 de 20 GR en uso.<br/>Nete: Algonas constas, indurendo unidades de red o carpetas compartidas,<br/>pasten lever límites diferentas.</td> <td>Mantenimiento de Cuenta<br/>Editar archivos ignorados<br/>Modificar cuenta</td>                                                                                                    |                                                          | Uso de Almacenamiento<br>0%<br>13 Mode Algunas competas incluyendo unidades de red o carpetas compartidas,<br>pueder timer límitas diferentas. | Info<br>Manterimento de Cuento<br>Editar anchivos gourados<br>Modificar cuento |                               | Uso de Almacenamiento<br>0%<br>13/16 de 20 GR en uso.<br>Nete: Algonas constas, indurendo unidades de red o carpetas compartidas,<br>pasten lever límites diferentas.                                        | Mantenimiento de Cuenta<br>Editar archivos ignorados<br>Modificar cuenta |
| Red     Press Red     Press     Press | ownCloud     Cuents     General                          | Snowzar estado<br>Convected to <u>https://ficuities.a.douine.org/ficuitios</u> .                                                               | 2 ×                                                                            | - ownCloud                    | Sirvontar estado<br>Camedad in <u>https://doalmeria.doalme.ora.Staatbos</u> .                                                                                                    | 2 <b>- X</b>                                                             |
| Uso de Alascanariento     Manternimiento de Cuenta       0%     Editar archines gorrandos       13 Ne de 20 de nuo.     Manternimiento de Cuenta       Modifiar cuenta     Madracanariento       Manternimiento de cuenta     Manternimiento de Cuenta       0%     Editar archines gorrandos       13 Ne de 20 de nuo.     Manternimiento de Cuenta       Modifiar cuenta     Madracanariento       Manternimiento de cuenta     Manternimiento de Cuenta       Madracanariento     Manternimiento de Cuenta       Madracanariento     Manternimiento de Cuenta       Madracanariento     Manternimiento de Cuenta       Madracanariento     Manternimiento de Cuenta                                                                                                    | *≱ Red                                                   | eunCloud<br>Sincenitando todos los archives en su cuenta con<br>Cillozers agilmart/Datos DipuBOX                                               | Agreger carpeta<br>Pausar<br>Eliminar                                          | *a Red                        | ownCloud     Simonizando todos los archivos en su cuenta con     CUluers/sagimart/Dates DipaBOX                                                                                                    | Agregar carpeta<br>Pausar<br>Eliminar                                    |
| O%         Editar archivos grorados         O%         Editar archivos grorados           13 MB de 20 GB en uso.         13 MB de 20 GB en uso.         13 MB de 20 GB en uso.         13 MB de 20 GB en uso.           Notacé horer linete offerentes.         Modificar cuenta         Modificar cuenta         Modificar cuenta                                                                                                    |                                                          | Uso de Alinacanoniento                                                                                                    | Info                                                                           |                               | Uso de Almacenamiento                                                                                                    | Info<br>Mantenimiento de Cuenta                                          |
| 13 HB de 20 GB en uio.<br>Note: Algunes copetas, indujendo unidades de red o corpetas compantidas,<br>pueden tierre finates diferentes.<br>Modificar cuenta                                                                                                    |                                                          | 0%                                                                                                    | Edite archiver instructor                                                      |                               | 0%                                                                                                    | Editar archivos ignorados                                                |
|                                                                                                    |                                                          | 13 MB de 20 GB en uso.<br>Nota: Algunas carpetas, incluyendo unidades de red o carpetas compartidas,<br>pueden terrer límites diferentes.      | Modificar cuenta                                                               |                               | 13 MB de 20 GB en uso.<br>Nota: Algunas corpetas, incluyendo unidades de red o carpetas compartidas,<br>pueden tener límites diferentes.                                                                     | Modificar cuenta                                                         |
|                                                                                                    |                                                          |                                                                                                    | [ comm                                                                         |                               |                                                                                                    | Cerrar                                                                   |

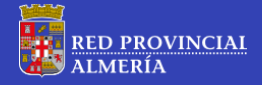

 Haciendo clic sobre el botón *"Eliminar"* el programa posibilita suprimir los datos de configuración relacionados con la cuenta de cliente, pero no elimina la aplicación cliente de sincronización. La aplicación pide confirmación al usuario antes de la eliminación definitiva:

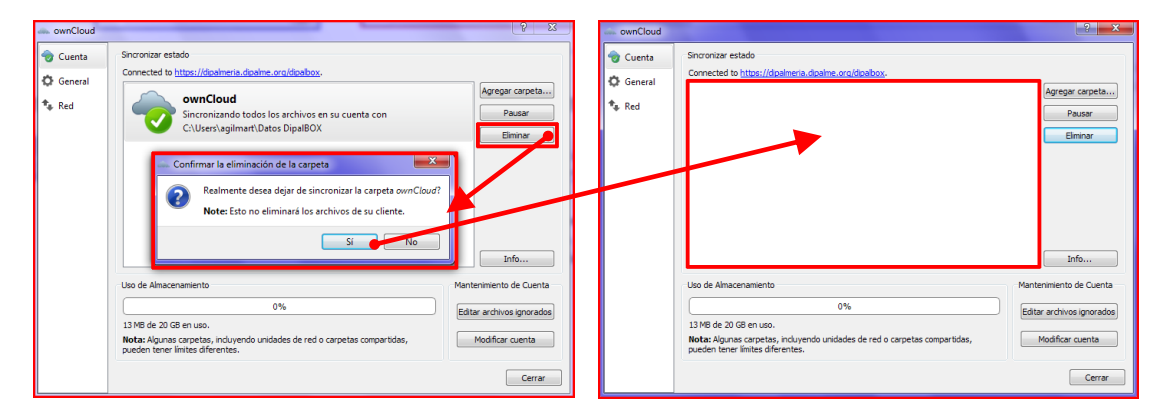

 Haciendo clic sobre el botón "Info..." se abre la ventana de cambios recientes detallados, tal como se ha explicado en el punto (5) (página 26):

| - ownCloud |                                                                                                    | ? ×                                                                      | Sync Pi                       | otocol                                                                                      |                                  |                                     | ? <b>*</b>               |
|------------|----------------------------------------------------------------------------------------------------|--------------------------------------------------------------------------|-------------------------------|---------------------------------------------------------------------------------------------|----------------------------------|-------------------------------------|--------------------------|
| 휭 Cuenta   | Sincronizar estado                                                                                                    |                                                                          | Detail                        | ed Sync Protocol                                                                            |                                  |                                     |                          |
| Coneral    | Connected to https://dipalmeria.dipalme.org/dipalbox.                                                                                                    |                                                                          | Hora                          | Archivo                                                                                     | Carpeta                          | Action                              | Tamaño                   |
| Red        | ownCloud<br>Sincronizando todos los archivos en su cuenta con<br>d\Users\Aurelio\sincronizada                                                                        | Agregar carpeta)<br>Pausar<br>Eliminar                                   | 1216:13<br>1216:14<br>1216:14 | compartic/Manual def Dayalhor.<br>compartic/atelmenonoly.<br>compartic/dell-opinnang-so-vc. | ownCloud<br>ownCloud<br>ownCloud | Descargar<br>Descargar<br>Descargar | 2,3 MB<br>B MB<br>2,7 MB |
|            | Uso de Almacenamiento<br>0%<br>16 MB de 20 GB en uso.<br>Notax-Alguna cortes, incluyendo unidades de red o carpetas compartidas,<br>pueden tener limites diferentes. | Mantenimiento de Cuenta<br>Editar archivos ignorados<br>Modificar cuenta |                               |                                                                                             |                                  |                                     | lopiar Cerrar            |

Al hacer clic sobre el botón "Editar archivos ignorados" se abre una ventana, donde se pueden establecer filtros basados en los tipos de archivos (extensiones). Por omisión, en la lista de filtros (tipos de archivos) no aparece ninguna extensión marcada, por lo que el proceso de sincronización-actualización se aplicará a todos los tipos de archivos sin excepción. Adicionalmente se puede añadir nuevos filtros que afecte a distintas extensiones (tipos) de archivos haciendo clic en el botón "Añadir", y posteriormente marcando el cuadro de selección correspondiente:

| - ownCloud                                               |                                                                                                    | ? <b>×</b>                                                                         | Editor le archivos ignorados                                                                                                    | x |
|----------------------------------------------------------|----------------------------------------------------------------------------------------------------|------------------------------------------------------------------------------------|----------------------------------------------------------------------------------------------------|---|
| <ul> <li>Cuenta</li> <li>General</li> <li>Red</li> </ul> | Sincronizar estado Connected to <u>https://doilment.a.doilme.ora/Boalbox</u> .  wowCloud Sincronizando todos los archivos en su cuenta con dh/Users/Aurelio/sincronizada | Agregar carpeta<br>Pausor<br>Eliminar                                              |                                                                                                    |   |
|                                                          | Uso de Almacenamiento<br>0%<br>16 MB de 20 GB en uso.<br>Neta: Algunas carpetas, incluyendo unidades de red o carpetas compartidas,<br>pueden terrer límites diferentes. | Mantenimiento de Cuenta<br>Editar archivos ignorados<br>Modificar cuenta<br>Cerrar | Files or directories matching a pattern will not be synchronized.<br>Checked items will also be deleted if they prevent a directory from being removed. This is<br>useful for meta data.<br>Aceptar<br>Cancelar |   |

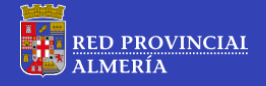

También se pueden eliminar filtros de la lista, marcándolos y haciendo clic en el botón *"Eliminar"*:

| Editor de archivos ignorados                                                                                        | ? X      |  |  |
|----------------------------------------------------------------------------------------------------|----------|--|--|
|                                                                                                    |          |  |  |
| *_conflict-*                                                                                                    | ▲ Añadir |  |  |
| ✓ *.~*                                                                                                    | Eliminar |  |  |
| ✓ .TemporaryItems                                                                                                   | Ciminar  |  |  |
| ✓ .Trashes                                                                                                    |          |  |  |
| .DocumentRevisions-V100                                                                                             |          |  |  |
| seventd                                                                                                    |          |  |  |
| 🗌 .apdisk                                                                                                    |          |  |  |
| .htaccess                                                                                                    |          |  |  |
| ✓ Icon\r*                                                                                                    |          |  |  |
| ~\$*                                                                                                    | E        |  |  |
| ~lock.*                                                                                                    |          |  |  |
| ▼ *.jpg                                                                                                    |          |  |  |
|                                                                                                    | -        |  |  |
| Files or directories matching a pattern will not be synchronized.                                                   |          |  |  |
| Checked items will also be deleted if they prevent a directory from being removed. This is<br>useful for meta data. |          |  |  |
| Aceptar                                                                                                    | Cancelar |  |  |

Al hacer clic sobre el botón *"Modificar cuenta"* se pone en marcha el asistente de configuración, que posibilita la configurar/reconfigurar la conexión del cliente con el Servidor DipalBOX, tal como se ha descrito anteriormente, en el punto F4)( Primera ejecución del software cliente: Configuración Inicial) de este manual:

| 👈 Cuenta  | Sincronizar estado                                                                                                    |                                                                                  |
|-----------|----------------------------------------------------------------------------------------------------|----------------------------------------------------------------------------------|
| -         | Connected to https://dipalmeria.dipalme.org/dipalbox.                                                                                                    |                                                                                  |
| 🗘 General | ownCloud<br>Sincronizando todos los archivos en su cuenta con<br>d\Users\Aurelio\sincronizada                                                                         | Agregar carpeta<br>Pausar<br>Eliminar                                            |
|           |                                                                                                    |                                                                                  |
|           |                                                                                                    | Info                                                                             |
|           | Uso de Almacenamiento                                                                                                    | Info<br>Mantenimiento de Cuenta                                                  |
|           | Uso de Almacenamiento                                                                                                    | Info<br>Mantenimiento de Cuenta<br>Editar archivos ianorados                     |
|           | Uso de Almacenamiento<br>0%                                                                                                    | Info<br>Mantenimiento de Cuenta<br>Editar archivos ignorados                     |
|           | Uso de Almacenamiento<br>0%<br>16 MB de 20 GB en uso.<br>Notas Alpunas corpetas, induvendo unidades de red o carpetas compartidas,<br>puedos terre intres diferentes. | Info<br>Mantenimiento de Cuenta<br>Editar archivos ignorados<br>Modificar cuenta |

Adicionalmente, la ventana de "Cuenta", muestra información sobre la **dirección del** servidor DipalBOX al que la máquina cliente se encuentra conectado, el espacio de almacenamiento en la nube utilizado actualmente e información adicional:

| - ownCloud               |                                                                                                    | ? ×                                                                                |
|--------------------------|----------------------------------------------------------------------------------------------------|------------------------------------------------------------------------------------|
| Cuenta<br>Ceneral<br>Red | Sincronizar estado Connected to https://dipalmeria.dipalme.org/dipalbox. ownCloud Sincronizando todos los archivos en su cuenta con                                     | Agregar carpeta<br>Pausar                                                          |
|                          | d\Users\Aurelio\sincronizada                                                                                                    | Elminar                                                                            |
|                          | Uso de Almacenamiento<br>0%<br>16 MB de 20 GB en uso.<br>Nota: Algunas carpetas, incluyendo unidades de red o carpetas compartidas,<br>pueden tener límites diferentes. | Mantenimiento de Cuenta<br>Editar archivos ignorados<br>Modificar cuenta<br>Cerrar |

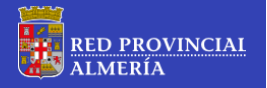

**Configuración General** (opción *"General"* del menú lateral):

| ownCloud  | 2                                                                                                    |
|-----------|----------------------------------------------------------------------------------------------------|
| 👻 Cuenta  | General                                                                                                    |
| 🗘 General | V Ejecutar al iniciar el sistema                                                                                                    |
| 🍬 Red     | Usar iconos monocromáticos                                                                                                    |
|           | Acerca de                                                                                                    |
|           | Version 1.4.2. Para mas information visite <u>ownabulation</u><br>Por Klaas Freita, Daniel Mokentin, Jan-Christoph Borchardt, ownCloud Inc. |
|           | Basado en Mirali por Juncan Mac-Vicar M<br>Built from Git revision <u>14:25f</u> on Oct 21 2013, 14:23:19 using OCsync 0.90.4 and Qt 4.8.4. |
|           |                                                                                                    |
|           |                                                                                                    |
|           |                                                                                                    |
|           |                                                                                                    |
|           |                                                                                                    |
|           |                                                                                                    |
|           |                                                                                                    |
|           |                                                                                                    |
|           | Cerrar                                                                                                    |

La ventana de "Configuración General" permite ajustar aspectos de la aplicación cliente relacionados con:

- Automatizar el inicio de la aplicación cliente durante el arranque de Windows (marcar el cuadro de selección *"Ejecutar al iniciar el sistema"*).
- Cambiar el aspecto de los iconos mostrados en la bandeja de sistema (marcar el cuadro de selección *"Usar iconos monocromáticos"* si se desea que los iconos se muestren con único color blanco plano).
- Elegir si se desea o no mostrar notificaciones (mensajes) en la bandeja de sistema (marcar el cuadro de selección *"Mostrar notificaciones de escritorio"* si se desea recibir estos mensajes, y quitar la marca para que las notificaciones sean omitidas).

Adicionalmente, la ventana de "Configuración General" muestra información sobre la versión de la aplicación cliente instalada.

| ownCloud | the of manufacture do has been such           | ? <b>**</b>                       |
|----------|-----------------------------------------------|-----------------------------------|
| 🎯 Cuenta | Configuración del proxy                       |                                   |
| General  | Sin proxy                                     |                                   |
| * Red    | O Usar proxy del sistema                      |                                   |
|          | <ul> <li>Specify proxy manually as</li> </ul> | Proxy HTTP(S)                     |
|          | Servidor Nombre del host para servidor proxy  | : 8080 🐳                          |
|          | El servidor proxy requiere autenticación      |                                   |
|          | Nombre de usuario para el servidor proxy      | Contraseña para el servidor proxy |
|          | Ancho de banda de descarga                    | Acho de banda de subida           |
|          | No limit                                      | No limit                          |
|          | C Limitar a 80 👘 KBytes/s                     | Limitar automáticamente           |
|          |                                               | C Limitar a 10 KBytes/s           |
|          | ·                                             |                                   |
|          |                                               |                                   |
|          |                                               |                                   |
|          |                                               |                                   |
|          |                                               | Carrar                            |
|          |                                               | Certar                            |

**<u>Configuración Red</u>** (opción *"Red"* del menú lateral):

La ventana de "Configuración Red" permite ajustar aspectos relacionados con la configuración del **servidor proxy**, y configurar el **uso del ancho de banda** para **la bajada** y **la subida** de los datos (por omisión no se establecen límites).

(7) <u>Ayuda:</u> Al hacer clic sobre esta opción, se abre en el navegador web por omisión (PC del usuario) la página de ownCloud, donde mediante hipervínculos, se accede a toda la información relacionada con la aplicación del cliente de sincronización:

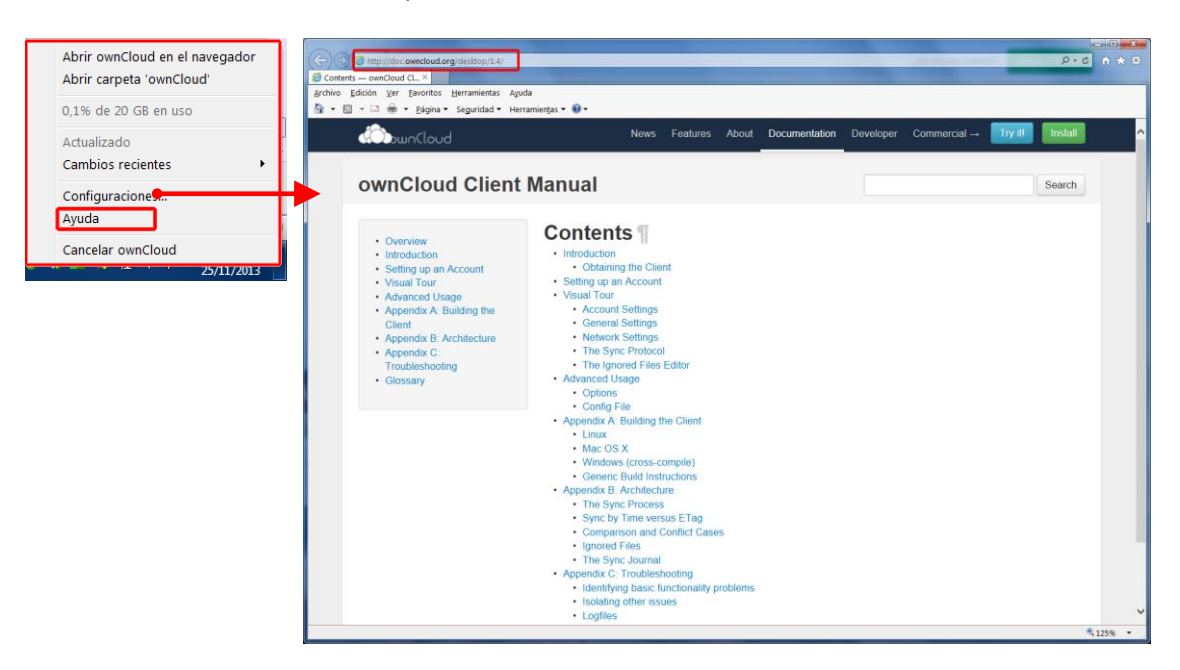

(8) <u>Cancelar ownCloud</u>: Al hacer clic sobre esta opción, se cierra la aplicación cliente, desapareciendo el icono de la bandeja de sistema, y deteniéndose, por tanto, los procesos de sincronización-actualización de los datos entre la máquina cliente (PC del Usuario) y el servidor DipalBOX:

| Abrir ownCloud en el navegador<br>Abrir carpeta 'ownCloud' |
|------------------------------------------------------------|
| 0,1% de 20 GB en uso                                       |
| Actualizado<br>Cambios recientes                           |
| Configuraciones<br>Ayuda                                   |
| Cancelar ownCloud                                          |
| <br>25/11/2013                                             |